# KENWOOD

# SINTOLETTORE-MONITOR A SCHERMO AMPIO 7 pollici

# KVT-M700 ISTRUZIONI PER L'USO

KENWOOD CORPORATION

SI DICHIARA CHE:

II Monitor Video con Sintonizzatore AM/FM Kenwood per auto, modello KVT-M700 risponde alle prescrizioni dell'art. 2 comma 1 del D.M. 28 agosto 1995, n. 548. Fatto ad Uithoorn il (21 settembre 2001 Kenwood Electronics Europe B.V. Amsterdamseweg 35-37 1422 AC Uithoorn The Netherlands

© PRINTED IN JAPAN B64-2212-00 (E/DT)

# Indice

## Prima dell'uso.....4

Precauzioni di sicurezzaRiguardante la funzione RDS

## Funzione di controllo del monitor......5

- Apertura del monitor
- Chiusura del monitor
  Spegnimento
- spegniment
- Commutazione dell'immagine del monitor
- Selezione del modo dello schermo TV/Video
- Commutazione dell'uscita AV
- Commutazione dello schermo di controllo angolo/schermo
- Disattivazione dell'immagine del monitor

#### Schermo di controllo dell'angolo

- Regolazione della posizione dell'angolo [ANGLE]
- Regolazione della posizione scorrevole [SLIDE]
- Apertura/Chiusura automatica [AUTO OPEN-CLOSE]
- Commutazione allo schermo di controllo della fonte
- Uscite dallo schermo di controllo dell'angolo

## Schermo di controllo dello schermo

- Regolazione della qualità dell'immagine
- Auto Dimmer [DIM]
- Commutazione allo schermo di controllo dell'angolo
- Uscite dallo schermo di controllo dello schermo

## Funzione Menù......8 Schermo del menù

- Selezionate lo schermo del menu
- Selezione dello schermo di impostazione del menu
- Selezione dello schermo di controllo del menu del suono
  Selezione dello schermo di impostazione del menu del
- sintonizzatore
- Selezione dello schermo del display di controllo esterno
  Selezione dello schermo di controllo della scatola del
- sensore
  Esci lo schermo del menu
- Esci lo schernio dei menu

## Funzione di impostazione ......9

## Impostazione dello schermo menu

- Selezione dello schermo di regolazione del pannello a sfioramento
- Selezione dello schermo di impostazione AV
- Selezione dello schermo di regolazione dell'orologio
- Selezione dello schermo di impostazione del sistema
- Selezione dello schermo del codice di sicurezza

#### Schermo di regolazione dell'orologio

- Sincronizzazione dell'orologio [SYNC]
- Regolazione manuale dell'orologio [CLOCK]
- Uscite lo schermo di regolazione dell'orologio

#### Schermo del codice di sicurezza

Mask Key

2

Cancellazione dello schermo del codice di sicurezza

#### Schermo di regolazione del pannello a stioramento

## Regolazione della posizione di sfioramento

## Schermo di impostazione AV

- Impostate il modo AV IN-1 [AV-IN1]
- Impostate il modo AV IN-2 [AV-IN2]
- Impostate il modo RGB [RGB-IN]
- Impostazione del modo di uscita AV [AV-OUT]
- Uscite lo schermo di impostazione AV

## Funzione di impostazione del sistema......12

## Schermo di impostazione del sistema

- Tono di conferma operazione [BEEP]
- Schermo del display [AUTO ON SCREEN]
- Disabled System Indicator [DSI]

- Passate allo schermo di impostazione -1 e 2
- Illuminazione selezionabile [KEY ILLUMI]
- Colore di indicazione del tasto [KEY INDICATOR]
- Annuncio di navigazione [NAV INTERRUPTION]
- Attenuazione del suono [NAV GUIDE]
- Uscite lo schermo di impostazione del sistema

## Funzione di impostazione del sintonizzatore...14

- Schermo di impostazione del menu del sintonizzatore
- Selezione dello schermo di impostazione del RDS
- Selezione dello schermo dell'impostazione dell'area TV
- Selezione dello schermo di impostazione del sintonizzatore DAB

## Schermo di impostazione del RDS

- Impostazione dell'intervallo tra due notiziari [NEWS]
- Ricerca delle frequenze alternative [AF]
- Funzione di Limitazione Regionale [REG]
- Sintonizzazione automatica TP [ATPS]
  - Esci lo schermo del impostazione del RDS

## Schermo di impostazione dell'area TV

- Impostazione dell'area TV
- Uscite l'impostazione dello schermo dell'impostazione dell'area TV

## Funzione di controllo del suono ......16

- Schermo del menu di controllo del suono
- Selezione dello schermo delle impostazioni audio
- Selezionate lo schermo di impostazione del sistema Es
- Selezione dello schermo dell'altoparlante
- Selezione dello schermo di controllo del tono

#### Schermo di impostazione dell'audio

- Bilanciamento e sbiadimento [BAL/FAD]
- Loudness [LOUD]

Sistema Es

• Volume

Attenuatore

• Uscita non-fader

Loudness

- B.M.S. (Bass Management System) [AMP BASS]
- Offset della frequenza B.M.S. [AMP FREQ]
- Offset del volume [V OFFSET]
- Passate allo schermo di impostazione audio -1 e 2
- System Q [SYSTEM Q]
- System Q Ex [SYSTEM QEx]
- Sistema Dual Zone [2 ZONE]

Schermo di controllo del tono

Uscite lo schermo di impostazione audio

## Schermo di selezione dell'altoparlante

• Uscite lo schermo di controllo del tono

Uscite lo schermo del sistema Es

Funzione di controllo della fonte

Cambio del modo della fonte audio

Commutazione allo schemo del menù
Cambio dei tasti di cambio delle funzioni

Silenziamento all'arrivo di una telefonata

Schermo di impostazione del sistema Es

- Impostazione dell'altoparlante e del woofer
- Uscite lo schermo di selezione dell'altoparlante

Controllo del tono (sistema QEx impostato su OFF)

Controllo del tono (sistema QEx impostato su ON)

(Operazione comune) ......20

• Cambiando il modo di sfondo per lo schermo di controllo

• Apparizione dello schermo di controllo acceso

• Passate allo schermo del tono di controllo -1 e 2

# Funzione di controllo del sintonizzatore FM/AM ......22

- Selezione della banda FM • Selezionate la banda AM
- Sintonia
- Memoria di preselezione delle stazioni
- Sintonia con preselezione
- Memorizzazione automatica
- Modo di ricerca
- Ricezione mono
- Sintonia delle emittenti locali
- Informazioni sul traffico
- Preselezione del volume per le informazioni sul traffico Commutazione del display
- Cambiando alla schermata di lista FM/AM
- Commutazione allo schermo di ricerca PTY
- Schermo della lista del FM/AM
- Schermo di ricerca PTY

## Funzione di controllo AV.....25

- Selezionate il controllo sullo schermo
- Selezione delle bande di preselezione
- Selezione degli ingressi video
- Modo di ricerca
- Selezione dei canali
- Memoria di preselezione delle stazioni
- Memorizzazione automatica
- Richiamo di una stazione preselezionata
- Commutazione dello schermo della lista TV
- Passando alla schermata di impostazione del nome
- Schermo della lista TV

#### Funzione di controllo del riproduttore CD......27

- Pausa e riproduzione
- Avanzamento rapido e riavvolgimento
- Ricerca del brano
- Ripetizione del brano
- Scansione del brano
- Riproduzione casuale
- Passando alla schermata di impostazione del nome

#### 

- Pausa e riproduzione
- Avanzamento rapido e riavvolgimento
- Ricerca del brano
- Ricerca dell'album
- Ripetizione del brano
- Ripetizione dell'albu
- Scansione del brano
- Riproduzione casuale
- Riproduzione casuale dei dischi nel multilettore
- Commutazione del display
- Commutazione dello schermo della lista disco
- Commutazione allo schermo di inserzióne del nome
- Schermo della lista del disco

- Funzione inserimento nome ......30 Preselezione del nome della stazione (SNPS) /
  - Preselezione del nome del disco (DNPS)

## Funzione di controllo di altre opzioni ......31 Controllo del sintonizzatore DAB

- Schermo di impostazione del sintonizzatore DAB
- Priorità di cambio automatico DAB [DAB PRIORITY]
- Controllo di campo dinamico [DRC] • Funzione di annuncio regionale [REG INTRUPT]
- Passate allo schermo di impostazione del sintonizzatore DAB -1 e 2
- Modo di selezione dell'annuncio
- Uscite lo schermo di impostazione di sintonizzazione DAB

## Controllo del sintonizzatore DAB

- Selezione delle bande di preselezione
- Ricezione DAB
- Memoria delle preselezioni di servizio
- Funzione di Annunci sul Traffico
- Entrata dell'assemblaggio della memoria automatico
- Cambiando il componente di servizio
- Modo di ricerca
- Preselezione del volume degli annunci
- Commutazione del display
- Passando allo schermo di ricerca DAB PTY
- Passando allo schermo di filtro del linguaggio
- Schermo di ricerca DAB PTY
- Schermo di filtro della lingua

## Controllo del display esterno

- Commutazione del display
- Uscite lo schermo di controllo del display esterno

Controllo della scatola del sensore

- Impostazoine del menu.
- Uscite dallo schermo di controllo della scatola del sensore

| Funzione di controllo a distanza | 36 |
|----------------------------------|----|
| Installazione                    | 38 |
| Guida alla soluzione di problemi | 45 |
| Caratteristiche tecniche         | 48 |

Le illustrazioni contenute in questo manuale che raffigurano il display ed il pannello sono degli esempi usati per spiegare come vengono usati i controlli. Pertanto, l'indicazione sul display dell'illustrazione può essere diversa da quella effettivamente visualizzata sul display dell'apparecchio vero e proprio ed alcune illustrazioni del display possono rappresentare un evento impossibile durante l'operazione in corso.

# Prima dell'uso

## Precauzioni di sicurezza

#### AVVERTENZA

#### Per evitare lesioni e/o incendi, osservare le seguenti precauzioni:

- Inserire l'unità fino in fondo finchè si blocca saldamente nella sua sede, altrimenti potrebbe fuoriuscire in caso di incidenti.
- Quando si prolungano i cavi dell'accensione, della batteria o di massa, accertarsi di usare cavi appositi per autoveicoli o cavi con una sezione minima di 0,75 mm2 (AVVG18) per evitarne il deterioramento e danni al rivestimento.
- Per evitare cortocircuiti, non inserire mai oggetti di
- metallo (come monete o strumenti) all'interno dell'unità.
  Se l'unità comincia ad emettere fumo od odori strani, spegnerlo immediatamente e rivolgersi ad un Centro di Assistenza Autorizzato Kenwood.
- Fare attenzione a non far cadere l'apparecchio e a non sottoporlo a forti urti.

L'apparecchio può rompersi o incrinarsi perché contiene parti in vetro.

 Non toccare il fluido di cristalli liquidi se il display a cristalli liquidi è danneggiato o rotto in seguito ad urti. Il fluido di cristalli liquidi può essere pericoloso per la salute e anche causare la morte. Se il fluido di cristalli liquidi del display a cristalli liquidi viene in contatto con il corpo o gli abiti, lavare immediatamente con sapone

#### **AATTENZIONE**

#### Per evitare danni all'apparecchio, osservare le seguenti precauzioni:

Alimentare l'apparecchio esclusivamente con una

- tensione nominale di 12 V CC, con polo negativo a massa.
  Non aprire il coperchio superiore o il coperchio inferiore dell'apparecchio.
- Non installare l'apparecchio in un luogo esposto alla luce solare diretta, o al calore o all'umidità eccessivi. Evitare anche luoghi molto polverosi o soggetti a schizzi d'acqua.
- Non sottoporre il frontalino a forti urti, perché esso è un componente di precisione.
- Quando si sostituisce un fusibile, usarne solo uno nuovo di valore prescritto. L'uso di un fusibile di valore errato può causare problemi di funzionamento dell'apparecchio.
- Per evitare cortocircuiti quando si sostituisce un fusibile, scollegare innanzitutto il connettore multipolare.
- Durante l'installazione, non usare alcuna vite all'infuori di quelle fornite. L'uso di viti diverse potrebbe causare danni all'apparecchio principale.
- Non è possibile visualizzare delle immagini video durante il movimento del veicolo. Per godervi le immagini televisive/video, dovete attivare il freno a mano.

#### NOTA

- Se si incontrano difficoltà durante l'installazione, rivolgersi ad un rivenditore o ad un installatore specializzato Kenwood.
- Se l'apparecchio sembra non funzionare correttamente, provare a premere prima il pulsante di ripristino (reset). Se questo non risolve il problema, rivolgersi ad un Centro di Assistenza Autorizzato o ad un rivenditore Kenwood.

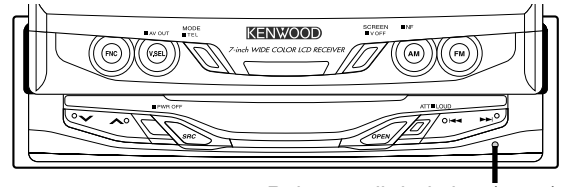

Pulsante di ripristino (reset)

#### Pulizia dell'apparecchio

Se il frontalino di quest'unità è macchiato, strofinatelo con un panno asciutto e morbido, ad esempio un panno al silicone. Se il frontalino è molto sporco, strofinatelo con un panno inumidito con un detergente neutro, poi rimuovetelo.

## **ATTENZIONE**

Se spruzzate il prodotto di pulizia a spray direttamente sull'unità, si possono danneggiare le parti meccaniche. Se strofinate il frontalino con un panno duro o usando un liquido volatile, ad esempio acquaragia o alcool, si può graffiare la superficie o possono venire cancellati i caratteri.

## Mask key

Se avete già trasmesso una volta il segnale Mask Key, dovrete trasmetterlo ancora se l'unità è stata tolta dalla batteria. Questa funzione aiuta a prevenire i furti.

#### ATTENZIONE

## Non perdete la "Mask Key".

Se viene staccata l'alimentazione dall'unità, il funzionamento può essere ripristinato solo tramite il segnale "Mask Key". Quando ci si rivolge ad un Centro di Assistenza Tecnica

Autorizzato Kenwood, si dovrà consegnare anche la "Mask Key".

#### NOTA

Se dovete riparare un apparecchio dotato di un mask key, assicuratevi di consegnare l'unità insieme al mask key al centro di assistenza tecnica.

#### Luminosit/dello schermo a bassa temperatura

Quando la temperatura dell'unit/scende, ad esempi durante l'inverno, il display a cristalli liquidi diventer/piû scuro del solito. La luminosit/normale ritorna quando il monitor a stato usato un po'.

## INFORMAZIONI IMPORTANTI

# Riguardo al collegamento del commutatore del disco /CD :

Quando collegate a quest'unità un multilettore dotato di un interruttore "O-N", collocate quest'ultimo nella posizione "N". Per collegare un caricatore CD privo di interruttore "O-N" a quest'unità unit, sono richiesti il cavo di conversione CA-DS100 e/o l'adattatore di commutazione KCA-S210A come opzioni.

Un commutatore di dischi non funziona quando collegato senza utilizzare le seguenti opzioni.

Se un modello senza interruttore "O-N" viene collegato, alcune funzioni non disponibili e informazioni che non possono apparire sul display vengono generate.

Osservate che non è possibile collegare i multilettori KDC-C100, KDC-C302, C205, C705 e i multilettori non Kenwood. Si rischia di danneggiare sia l'apparecchio che il multilettore CD se li si collega in maniera errata.

## **Riguardante la funzione RDS** RDS (Radio Data System)

Quando si ascolta una stazione RDS (cioè una stazione che trasmette dei dati RDS), viene visualizzato il nome di servizio programma della stazione, per una rapida identificazione della stazione sintonizzata.

Le stazioni RDS (Radio Data System) trasmettono anche i dati delle frequenze alternative da loro utilizzate. Se state facendo un lungo viaggio, questa funzione permette di commutare automaticamente la radio sulla frequenza migliore disponibile per quella stazione in una data area. Questi dati vengono automaticamente memorizzati, permettendo così di ascoltare un programma senza interruzioni. Vengono utilizzati per questo scopo anche i dati delle stazioni memorizzate nei tasti di preset.

## Enhanced Other Network

## (collegamenti incrociati con altre reti)

Le stazioni che offrono il servizio <Enhanced Other Network> trasmettono anche informazioni sulle altre stazioni RDS, appartenenti alla stessa rete, che trasmettono bollettini sul traffico. Quando è sintonizzata una stazione <Enhanced Other Network> che non trasmette bollettini sul traffico, ma un'altra stazione RDS (della stessa rete) inizia a trasmettere un bollettino, il sintonizzatore passa automaticamente all'altra stazione per tutta la durata del bollettino.

#### Allarme

In caso di annunci di emergenza nazionale (annunci di disastri, ecc.), tutte le funzioni dell'apparecchio vengono interrotte e questo rimane "bloccato" per consentire la ricezione dell'annuncio di emergenza.

# Funzione di controllo del monitor

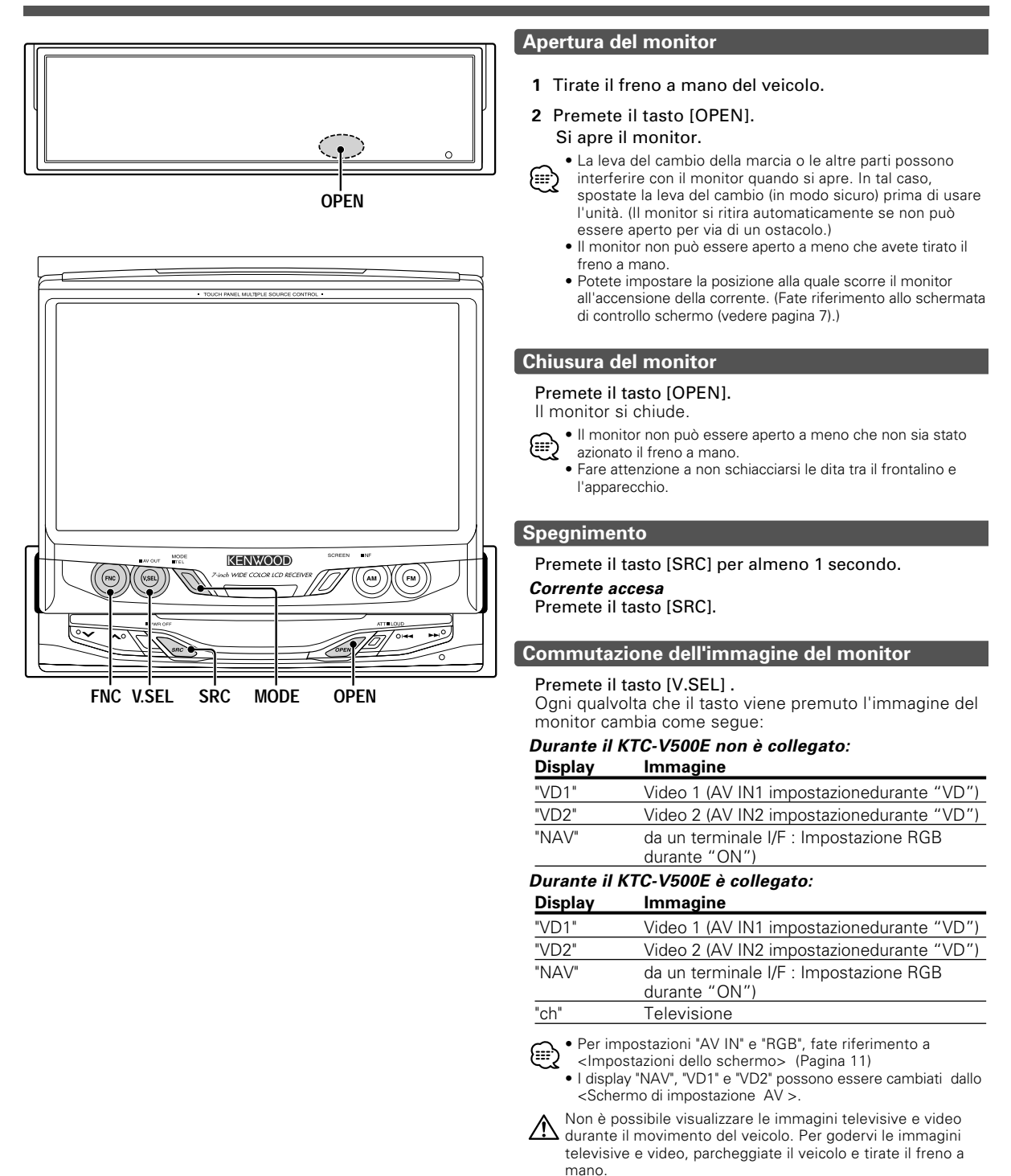

# Funzione di controllo del monitor

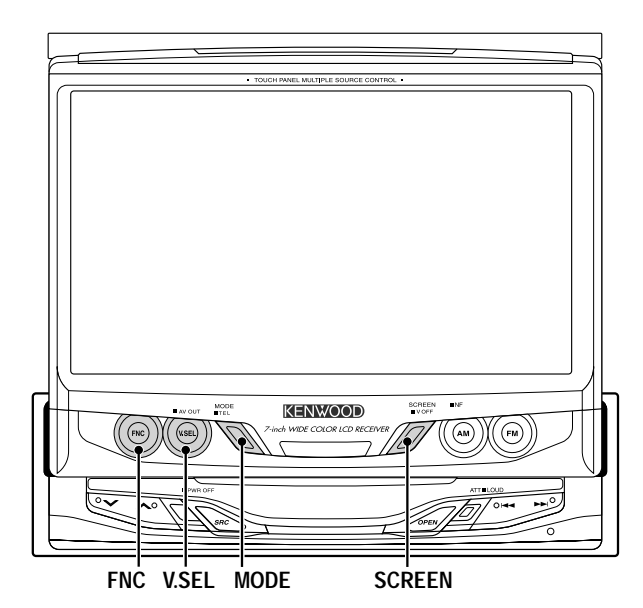

----- Modo dello schermo

NORMAL

• FULL

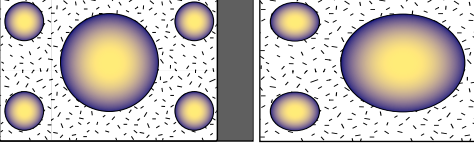

• JUST

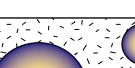

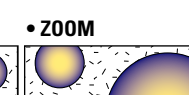

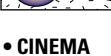

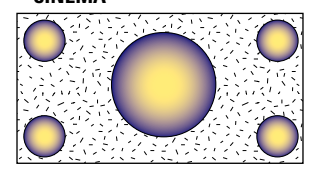

## Selezione del modo dello schermo TV/Video

Premete il tasto [MODE]. Ogni qualvolta che premete il tasto il modo dello schermo cambia come di seguito:

## Display Impostazione

| "FULL"   | Modo di schermo totale                         |
|----------|------------------------------------------------|
| "ZOOM"   | Modo di zoom dello schermo                     |
| "JUST"   | Solamente il modo dello schermo                |
| "CINEMA" | Modo dello schermo cinema                      |
| "NORMAL" | Schermo del modo normale                       |
|          | sibile usare queste mede quande è visualizzata |

l'immagine di navigazione.

## Commutazione dell'uscita AV

Premete il tasto [V.SEL] per almeno 1 secondo.

Ogni qualvolta che il tasto viene premuto per almeno un secondo gli interruttori di uscita AV cambiano come mostrato di seguito:

## Display Impostazione

| "VIDEO1" | L'entrata immagine/suono dal terminle di<br>entrata AV IN1             |
|----------|------------------------------------------------------------------------|
| "VIDEO2" | L'entrata immagine/suono dal terminle di<br>entrata AV IN2             |
| "TV"     | Immagine/suono della televisione<br>(Durante il KTC-V500E è collegato) |

# Commutazione dello schermo di controllo angolo/schermo

Premete il tasto [SCREEN].

(🖝 Pagina 7)

## Disattivazione dell'immagine del monitor

Sfiorate il tasto [SCREEN] per almeno 1 secondo.

L'immagine riappare quando premete uno dei tasti SCREEN,MODE,V.SEL o FNC.

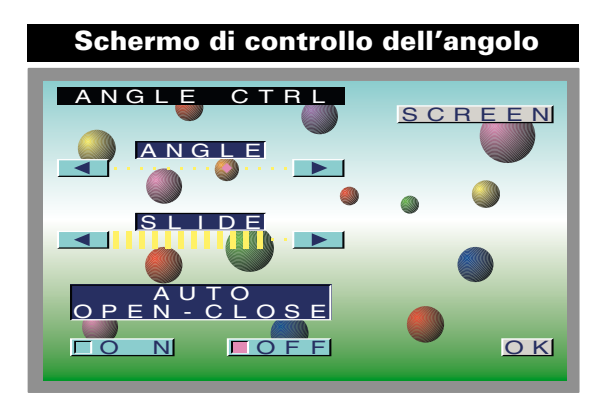

## Regolazione della posizione dell'angolo [ANGLE]

Il monitor si inclina indietro di un passo: Sfiorate il tasto [ > ].

I monitor si inclina in avanti di un passo: Sfiorate il tasto [ < ].

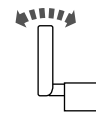

 L'angolo può essere regolato in 9 passi. (₩) · La volta successiva il monitor viene aperto nella posizione impostata.

## Regolazione della posizione scorrevole [SLIDE]

## Il monitor dalla parte frontale:

Sfiorate il tasto [ > ]. Il monitor dalla parte posteriore: Sfiorate il tasto [ ] .

impostata. La volta successiva il monitor viene aperto nella posizione

#### Apertura/Chiusura automatica [AUTO OPEN-CLOSE]

| Sfiorare | Impostazione                                                       |
|----------|--------------------------------------------------------------------|
| [∎ON]    | Commutate l'interruttore ACC ON/OFF per aprire/chiudere il monitor |
| [∎OFF]   | Usate il tasto OPEN per aprire/chiudere il<br>display del monitor  |

Se la leva del cambio o altre parti del veicolo interferiscono con il monitor quando si apre, selezionate "OFF"

## Commutazione allo schermo di controllo della fonte

Sfiorate il tasto [SCREEN] .

## Uscite dallo schermo di controllo dell'angolo

Sfiorate il tasto [OK] .

## Schermo di controllo dello schermo

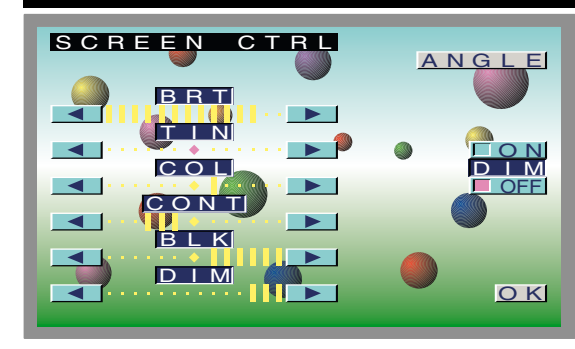

## Regolazione della qualità dell'immagine

#### **Oggetto Sfiorare Impostazione**

| BRT  | [▶]<br>[◀] | Schermo più luminoso<br>Schermo più scuro                    |  |
|------|------------|--------------------------------------------------------------|--|
| TIN  | [▶]<br>[◀] | Livello di verde più intenso<br>Livello di rosso più intenso |  |
| COL  | [▶]<br>[◀] | Colore più intenso<br>Colore più pallido                     |  |
| CONT | [▶]<br>[◀] | Contrasto più forte<br>Contrasto minore                      |  |
| BLK  | [▶]<br>[◀] | Livello di nero minore<br>Livello di nero più forte          |  |
| DIM  | [▶]<br>[◀] | Schermo più luminoso<br>Schermo più scuro                    |  |

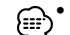

• Non è possibile regolare i valori [ TIN ] e [ COL ] per I'immagine di navigazione, l'immagine o lo schermo di controllo.

- Non è possibile regolare [ TINT ] per l'immagine PAL/SECAM.
- Le impostazioni con impostazioni della qualità delle immagini possono essere immagazzinate per la televisione, il video, gli schermi di controllo e il giorno di navigazione.

## Auto Dimmer [DIM]

| Sfiorare | Impostazione                                                                                                    |
|----------|----------------------------------------------------------------------------------------------------|
| [∎ON]    | Il livello [DIM] può essere regolato. Inoltre,<br>Quando l'area attorno al monitor è scura è<br>regolata a livello della luminosità dal [DIM].                        |
| [∎OFF]   | Le voci [DIM] non possono essere regolati.<br>Inoltre, anche se l'area attorno al monitor è<br>scura, non può essere cambiato dalla<br>Iuminosità impostata da [BRT]. |

## Commutazione allo schermo di controllo dell'angolo

Sfiorate il tasto [ANGLE] .

#### Uscite dallo schermo di controllo dello schermo

Sfiorate il tasto [OK] .

# Funzione Menù

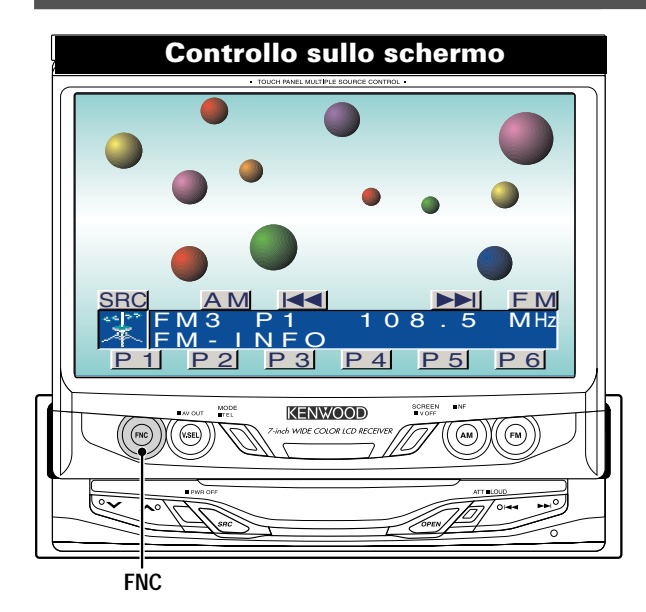

| Imposta  | zione dello scł    | nermo menu       |
|----------|--------------------|------------------|
|          | I <u>MENU</u>      | ❷12:00           |
|          | TUNER              |                  |
| F M      | 3 P1 9             | 2.5 MHz          |
| ATT      |                    |                  |
|          |                    | (EM)             |
|          |                    |                  |
| <b>≑</b> | <u>P 2 P 3 P 4</u> | 4 <u>P 5</u> P 6 |

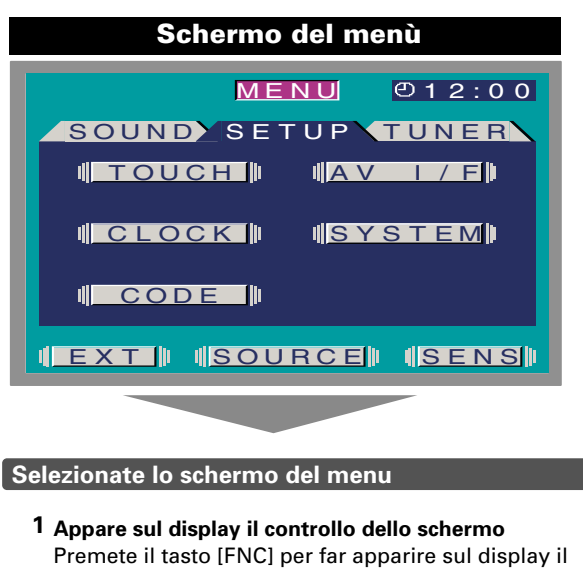

- Premete il tasto [FNC] per far apparire sul display il controllo dello schermo.
- Se non effettuate nessun operazione con i tasti per 10 secondi, il controllo dello schermo viene cancellato automaticamente.
  - **2** Selezione dello schermo di controllo Quando il tasto [FNC] viene premuto durante il display del controllo dello schermo, passa allo schermo di controllo.
  - **3 Selezione dello schermo del menu** Sfiorate il tasto [MENU] per passare allo schermo del menu.

## Selezione dello schermo di impostazione del menu

Sfiorate il tasto [SETUP]. (
Pagina 9)

## Selezione dello schermo di controllo del menu del suono

Sfiorate il tasto [SOUND . (
Pagina 16)

Selezione dello schermo di impostazione del menu del sintonizzatore

Sfiorate il tasto [TUNER]. (
Pagina 14)

## Selezione dello schermo del display di controllo esterno

## Sfiorate il tasto [EXT].

(
Pagina 35) < Durante il KPA-SD100 è collegato >

# Selezione dello schermo di controllo della scatola del sensore

## Sfiorate il tasto [SENS].

(
Pagina 35) <Durante il KPA-SS100 è collegato >

## Esci lo schermo del menu

## Sfiorate il tasto [SOURCE].

Ritorna allo schermo di controllo della fonte.

# Funzione di impostazione

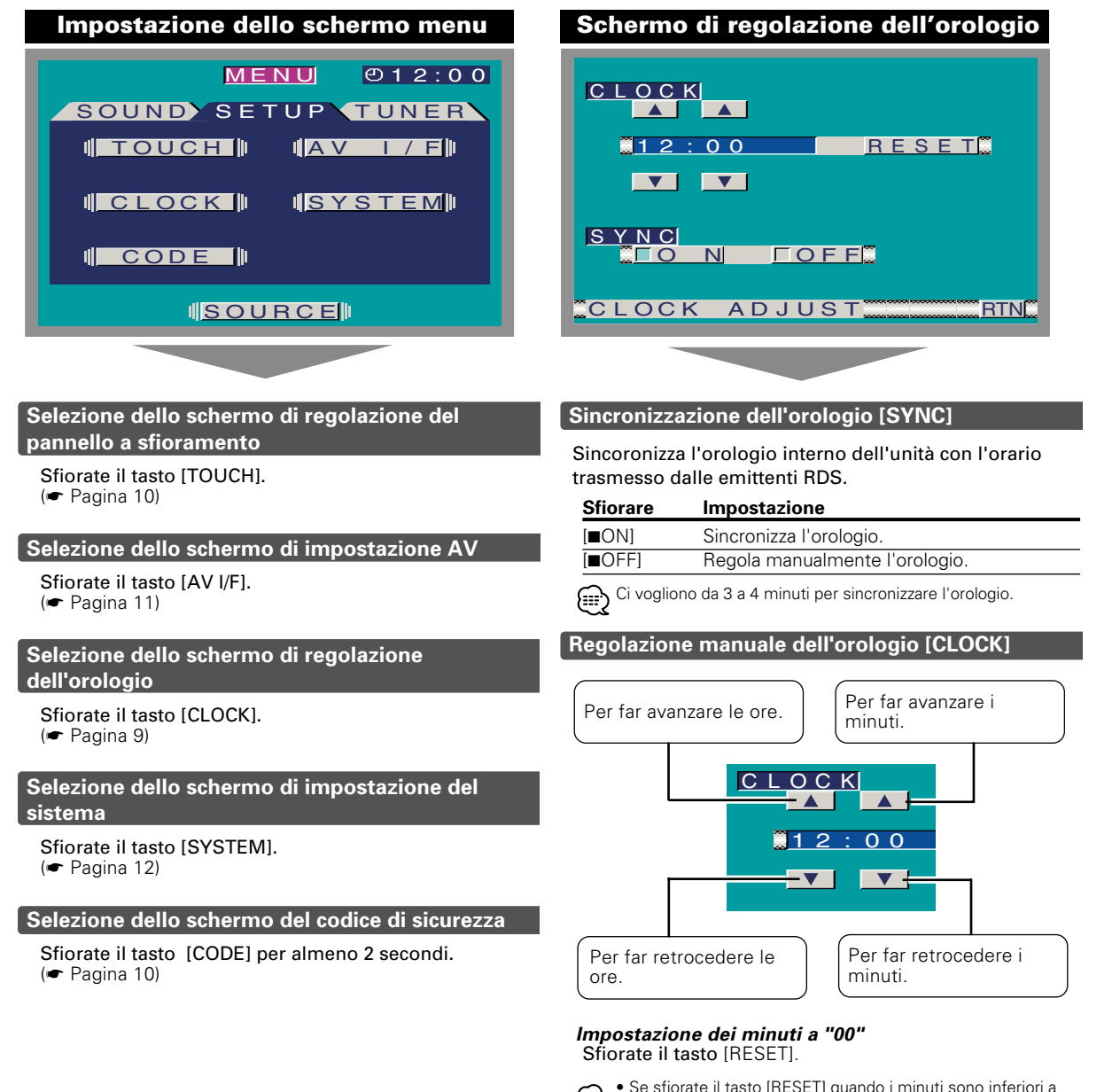

- Se sfiorate il tasto [RESET] quando i minuti sono inferiori a 30, l'ora verrà/arrotondata a quella precedente. Se sfiorate il tasto quando i minuti sono 30 ed oltre, l'ora verrà/arrotondata a quella successiva.
  - Potete effettuare questa regolazione quando è disattivata la funzione <SYNC>.

## Uscite lo schermo di regolazione dell'orologio

## Sfiorate il tasto [RTN].

Ritornate allo schermo di impostazione del menu.

## Funzione di impostazione

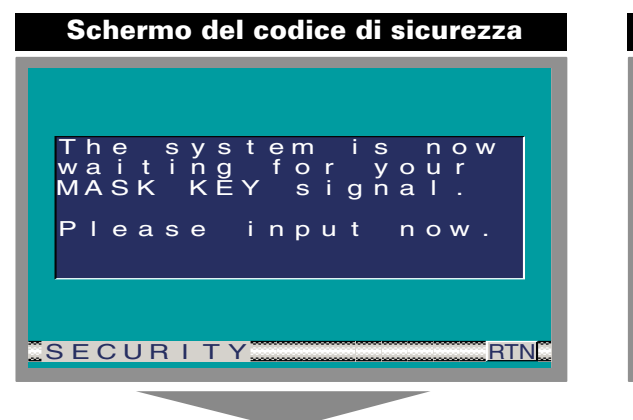

## Mask Key

Attivando la funzione di sicurezza "Mask key" tramite l'apposito telecomando, si possono prevenire eventuali furti.

## 1 Trasmettete il segnale Mask Key

Mantenete premuto il tasto di trasmissione sul telecomando Mask Key fino a quando sul display l'indicatore del livello di trasmissione sia completo. Appare sul display l'indicazione "Checking.".

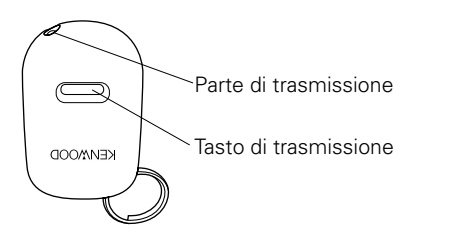

Mantenete il telecomando Mask Key vicino al sensore dell'unità per trasmettere il segnale.

## 2 Retrasmettete il segnale Mask Key

Mantenete premuto il tasto di trasmissione sul telecomando Mask Key fino a quando l'indicatore di trasmissione completa si accende sul display. Si visualizza la schermata "ALL OFF".

# *Quando l'unità viene scollegata dalla batteria del veicolo, è necessario ritrasmettere il segnale Mask key*

## 1 Accendete la corrente

Si accende il veicolo. Appare sul display l'indicazione "The system is now waiting for your MASK KEY signal. Please input now.".

2 Trasmettete il segnale Mask Key

Ripetete i passi 4 e 5 di cui sopra, ed immettete il segnale Mask Key. Si visualizza la schermata "ALL OFF".

E' possibile usare l'unità.

#### Cancellazione dello schermo del codice di sicurezza

#### Sfiorate il tasto [RTN]. Ritornate allo schermo di impostazione del menu.

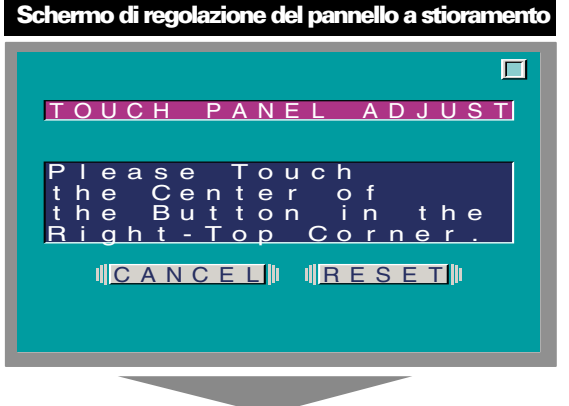

## Regolazione della posizione di sfioramento

Toccate accuratamente il segno nella parte sinistra inferiore e il segno nella parte destra superiore, seguendo le istruzioni indicate dai messaggi.

- 1 Sfiorate il marchio nell'angolo superiore destro.
- **2** Sfiorate il marchio nell'angolo inferiore sinistro. Quando sfiorate il sengo in alto a destra, la regolazione è completata e riappare lo schermo del menù di impostazione del sistema.

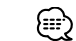

 Se viene premuto [CANCEL] senza premere il tasto in basso a sinistra, la regolazione viene cancellata e riappare lo schermo che appariva prima di commutare al menu di installazione del sistema.

- Se [CANCEL] viene toccato dopo aver toccato il tasto nella parte sinistra inferiore, riappare il tasto nella parte sinistra inferiore.
- Se [RESET] viene toccato, le impostazione tornano alle impostazione di fabbrica e riappare lo schermo di impostazione del sistema.

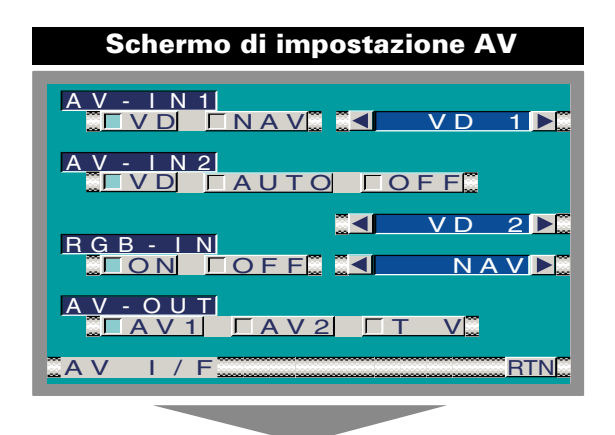

## Impostate il modo AV IN-1 [AV-IN1]

| Sfiorare       | Impostazione                                                                                                    |
|----------------|----------------------------------------------------------------------------------------------------|
| [∎NAV]         | Diviene impostazione del modo di<br>navigazione. Operate il tasto V.SEL quando<br>l'immagine dall'unità di navigazione collegata<br>ai terminali AV IN1 appare sul monitor. |
| [ <b>■</b> VD] | Diviene l' impostazione del modo video.<br>Operate il tasto V.SEL quando l'immagine<br>dall'apparecchio collegato ad un terminale<br>AV IN1 appare sul monitor.             |

#### Selezionate il modo di entrata AV-IN1:

Selezione del display quando questo dispositivo è stato commutato alla fonte di ingresso AV-IN1 interno. Ogni qualvolta che sfiorate il tasto [ ◀ ] o quello [ ► ] il display cambia come segue:

"VD 1"↔"VIDEO 1"↔ "NAV 1"↔"DVD 1"↔ "VCR 1"↔ "VCD 1"↔"GAME 1"↔"AUX 1"

#### Impostate il modo AV IN-2 [AV-IN2

| Sfiorare | Impostazione                                                                                                    |
|----------|----------------------------------------------------------------------------------------------------|
| [∎VD]    | Diviene l' impostazione del modo video.<br>Operate il tasto V.SEL quando l'immagine<br>dall'apparecchio collegato ad un terminale<br>AV IN1 appare sul monitor.                                                              |
| [∎AUTO]  | Diventa l'impostazione automatica modalità<br>video. Quando avviene il video segnale di<br>immisione al terminale AV IN2, l'immagine<br>del monitor passa all'immagine<br>dell'apparecchio collegato al terminale AV<br>IN2. |
| [∎OFF]   | Diviene il modo di impostazione dell'<br>impostazione OFF. Utilizzate questa<br>impostazione quando non c'è niente<br>collegato al terminale AV IN2                                                                          |

#### Selezionate il modo di entrata AV-IN2:

Selezione del display quando questo dispositivo è stato commutato alla fonte di ingresso AV-IN2 interno.

Ogni qualvolta che sfiorate il tasto [ ◀ ] o quello [ ► ] il display cambia come segue:

"VD 2" $\leftrightarrow$ "VIDEO 2" $\leftrightarrow$  "NAV 2" $\leftrightarrow$ "DVD 2" $\leftrightarrow$  "VCR 2" $\leftrightarrow$ "VCD 2" $\leftrightarrow$ "GAME 2" $\leftrightarrow$ "AUX 2" $\leftrightarrow$ "CAMERA"

## Impostate il modo RGB [RGB-IN]

| Sfiorare       | Impostazione                                                                                                    |
|----------------|----------------------------------------------------------------------------------------------------|
| [ <b>■</b> ON] | Diviene il modo di impostazione RGB.<br>Operate il tasto V.SEL quando l'immagine<br>dall'unità di navigazione collegata al<br>terminale I/F è mostrata sul monitor. |
| [∎OFF]         | Diviene il modo di impostazione dell'<br>impostazione OFF. Utilizzate questa<br>impostazione quando non c'è niente<br>collegato al terminale I/F.                   |

#### Selezionate il modo di entrata I/F:

Selezione del display quando questo dispositivo è stato commutato alla fonte di ingresso I/F interno.

Ogni qualvolta che sfiorate il tasto [ ◄ ] o quello [ ► ] il display cambia come segue:

 $"NAV" \leftrightarrow "DVD" \leftrightarrow "DVB" \leftrightarrow "RGB"$ 

## Impostazione del modo di uscita AV [AV-OUT]

| Sfiorare        | Impostazione                                                           |
|-----------------|------------------------------------------------------------------------|
| [ <b>■</b> AV1] | L'entrata immagine/suono dal terminle di<br>entrata AV IN1             |
| [ <b>■</b> AV2] | L'entrata immagine/suono dal terminle di<br>entrata AV IN2             |
| [∎TV]           | Immagine/suono della televisione<br>(Durante il KTC-V500E è collegato) |

## Uscite lo schermo di impostazione AV

#### Sfiorate il tasto [RTN].

Ritornate allo schermo di impostazione del menu.

Funzione di impostazione del sistema

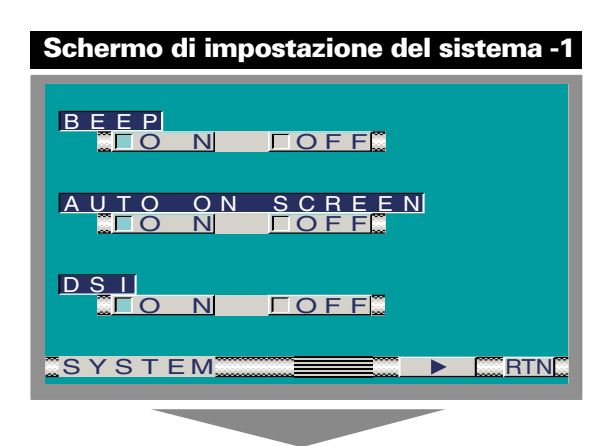

## Tono di conferma operazione [BEEP]

Attivazione/disattivazione del tono di conferma operazione (BEEP).

| Sfiorare | Impostazione                                     |
|----------|--------------------------------------------------|
| [∎ON]    | E' attivato il tono del sensore a sfioramento    |
| [∎OFF]   | E' disattivato il tono del sensore a sfioramento |

## Schermo del display [AUTO ON SCREEN]

| Sfiorare | Impostazione                                                                                                    |
|----------|----------------------------------------------------------------------------------------------------|
| [∎AUTO]  | Quando premete un tasto sull'unità principale<br>o sul telecomando oppure cambiate il brano<br>del disco, le informazioni vengono sovrapposte<br>temporaneamente sull'immagine. |
| [∎MANU]  | Quando sfiorate la parte centrale inferiore<br>mentre è visualizzata l'immagine TV/video, le<br>informazioni vengono sovrapposte<br>sull'immagine temporaneamente.              |

## Disabled System Indicator [DSI]

Un indicatore rosso (pulsante di Reset) lampeggia sull'unità dopo lo spegnimento dell'interruttore a chiave di accensione, mettendo in guardia potenziali ladri.

| Sfiorare | Impostazione      |
|----------|-------------------|
| [∎ON]    | LED lampeggiante. |
| [∎OFF]   | LED spento.       |

## Passate allo schermo di impostazione -1 e 2

Sfiorate il tasto [ ◀ ] o [ ► ].

| Schermo di impostazione del sistema -2 |  |
|----------------------------------------|--|
|                                        |  |
|                                        |  |
| KEY INDICATOR                          |  |
|                                        |  |
|                                        |  |
|                                        |  |
| SYSTEM RTN                             |  |

## Illuminazione selezionabile [KEY ILLUMI]

Selezione del colore verde o rosso per l'illuminazione dei tasti.

| Sfiorare | Impostazione                        |
|----------|-------------------------------------|
| [∎GREEN] | Il colore di illuminazione è verde. |
| [■RED]   | Il colore di illuminazione è rosso. |

## Colore di indicazione del tasto [KEY INDICATOR]

Selezione del colore di indicazione del tasto OPEN e SRC. Sfiorate il tasto [ ◀ ] o [ ► ].

| Display  | Impostazione                                  |
|----------|-----------------------------------------------|
| "SOURCE" | Il colore cambia secondo la fonte selezionata |
| "MARS"   | Rosso                                         |
| "LIME"   | Verde                                         |
| "SUNSET  | Rosso Verde                                   |
| "SKY"    | Blu                                           |
| "VIOLET" | Viola                                         |
| "AQUA"   | Blu Verde                                     |
| "MOON"   | Bianco                                        |
|          |                                               |

## Annuncio di navigazione [NAV INTERRUPTION]

La voce di navigazione è immessa dall'altoparlante frontale al momento dell'ora di annuncio della navigazione.

| Sfiorare | Impostazione                     |
|----------|----------------------------------|
| [∎ON]    | La funzione di annuncio è accesa |
| [∎OFF]   | La funzione di annuncio è spenta |

Funzione disponibile se l'unità di navigazione KENWOOD è collegata al terminale I/F.

#### Attenuazione del suono [NAV GUIDE]

# Il suono dell'altoparlante posteriore è attenuato durante il tempo di emmessione della voce.

| Sfiorare | Impostazione                                                      |
|----------|-------------------------------------------------------------------|
| [∎ATT]   | La funzione dell'attenuante dell'altoparlante posteriore è accesa |
| [∎SOUND] | La funzione dell'attenuante dell'altoparlante posteriore è spenta |

Funzione disponibile se l'unità di navigazione KENWOOD è collegata al terminale I/F.

Uscite lo schermo di impostazione del sistema

Sfiorate il tasto [RTN]. Ritornate allo schermo di impostazione del menu.

# Funzione di impostazione del sintonizzatore

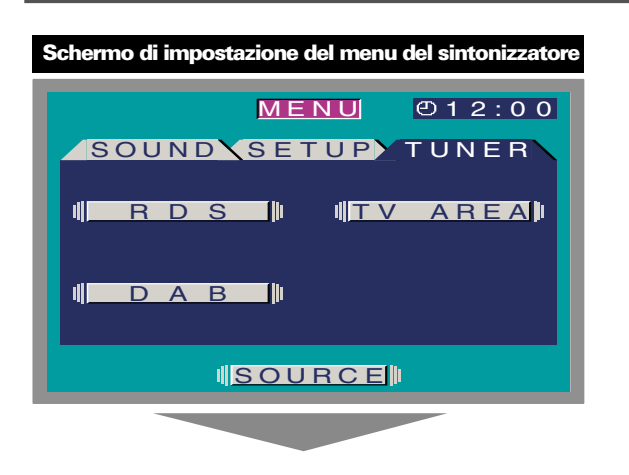

## Selezione dello schermo di impostazione del RDS

Sfiorate il tasto [RDS].

## ( Pagina 14)

## Selezione dello schermo dell'impostazione dell'area TV

## Sfiorate il tasto [TV AREA]. ( Pagina 15)

(Durante il KTC-V500E è collegato)

## Selezione dello schermo di impostazione del sintonizzatore DAB

Sfiorate il tasto [DAB]. (
 Pagina 31) (Durante il KTC-9090DAB è collegato)

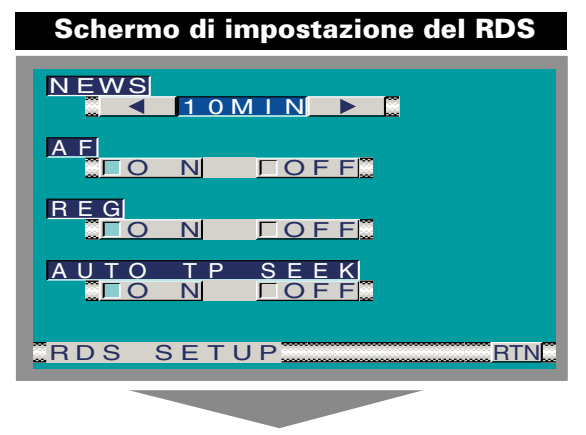

## Impostazione dell'intervallo tra due notiziari [NEWS]

L'unità commuta automaticamente su un notiziario, anche se non state ascoltando la radio. Inoltre, potete impostare l'intervallo di tempo minimo tra due notiziari.

#### Sfiorate il tasto [ ◀ ] o [ ► ].

**Display ed impostazione** 

"NEWS OFF" "NEWS 00 MIN'

## "NEWS 90 MIN"

Se si imposta un valore tra "NEWS 00 MIN" - "NEWS 90min", si attiva la funzione di intervallo tra due notiziari.

Quando è attivata, è illuminato l'indicatore "NEWS" sullo schermo di controllo fonte.

Quando inizia il notiziario, compare "NEWS" sullo schermo di controllo fonte e si sintonizza sulla frequenza del notiziario

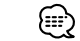

(₩)

- Se scegliete l'impostazione "20 MIN" , non verranno ricevuti altri notiziari per 20 minuti dopo la ricezione del primo.
  - Il volume del notiziario è uguale a quello impostato per le informazioni sul traffico (pagina 23).
  - Questa funzione è disponibile solo se la stazione desiderata trasmette un codice PTY per i notiziari o se appartiene alla rete <Enhanced Other Network> che trasmette un codice PTY per i notiziari.
- Quando è stataattivata la funzione di interruzione Bollettini di notizie, l'unità cambia automaticamente ad una stazione FM.

## Ricerca delle frequenze alternative [AF]

Quando la ricezione è di cattiva qualità, l'unità cerca automaticamente lo stesso programma da una stazione RDS con una migliore ricezione.

#### Sfiorare Impostazione

| [∎ON]  | La funzione AF è attivata.    |
|--------|-------------------------------|
| [∎OFF] | La funzione AF è disattivata. |

Quando la funzione AF è accesa, l'indicatore "RDS" è acceso nello schermo di controlo della fonte.

Quando non sono disponibili altre stazioni con una migliore ricezione nella rete RDS, si può sentire la trasmissione solo in modo frammentario. In tal caso, disattivate la funzione AF.

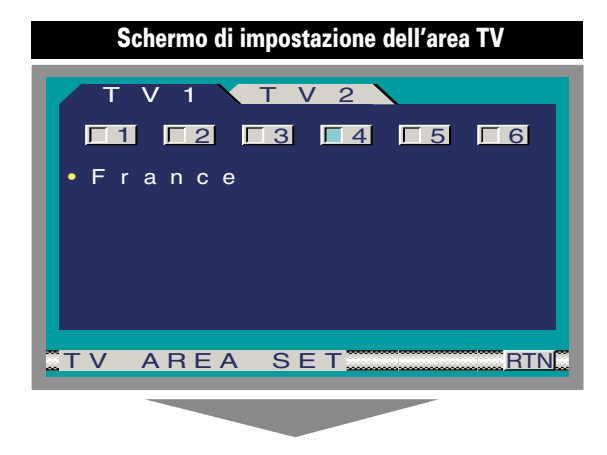

## Funzione di Limitazione Regionale [REG]

Potete scegliere di circoscrivere o meno ad una specifica regione la ricerca delle frequenze alternative RDS.

| Sfiorare | Impostazione                                           |
|----------|--------------------------------------------------------|
| [∎ON]    | La funzione di limitazione della regione è attivata    |
| [∎OFF]   | La funzione di limitazione della regione è disattivata |

A volte stazioni nella stessa rete trasmettono programmi diversi o usano diversi nomi per il servizio del programma.

## Sintonizzazione automatica TP [ATPS]

Quando è stata attivata la funzione TI e le condizioni di cattiva ricezione sono prevalenti durante l'ascolto delle informazioni sul traffico, verrà localizzata un'altra stazione che trasmette delle informazioni sul traffico.

| [∎ON] l  | La funzione di ricerca TP automatica è<br>attivata    |
|----------|-------------------------------------------------------|
| [∎OFF] l | La funzione di ricerca TP automatica è<br>disattivata |

## Esci lo schermo del impostazione del RDS

Sfiorate il tasto [RTN].

Ritornate allo schermo di impostazione di sintonizzazione.

## Impostazione dell'area TV

Selezionate l'area per la visualizzazione delle trasmissioni video.

#### Selezione delle bande di preselezione: Sfiorate il tasto [TV 1] o [TV 2].

## Selezionate l'area di ricezione:

Sfiorate il tasto [**1**] - [**6**]. Selezionare l'impostazione del canale della vostra nazione.

| [■1] | Germania<br>Spagna<br>Portogallo<br>Olanda<br>Belgio<br>Svizzera<br>Austria<br>Svezia<br>Norvegia<br>Danimarca<br>Finlandia<br>Yugoslavia<br>Islanda | PAL-B/G   |
|------|----------------------------------------------------------------------------------------------------|-----------|
| [∎2] | Italia<br>Albania                                                                                                    |           |
| [■3] | Inghilterra<br>Irlanda                                                                                                    | PAL-I     |
| [■4] | Francia                                                                                                    | SECAM-L   |
| [■5] | Russia<br>Polonia<br>Ungheria<br>Rep.Ceca<br>Rep.Slovacca<br>Bulgaria<br>Romania                                                                     | SECAM-D/K |
| [∎6] | Grecia                                                                                                    | SECAM-B/G |

L'area di ricezione può essere impostata su due bande di pre selezione diverse, TV1 e TV2.

Uscite l'impostazione dello schermo dell'impostazione dell'area TV

Sfiorate il tasto [RTN].

Ritornate allo schermo di impostazione di sintonizzazione.

# Funzione di controllo del suono

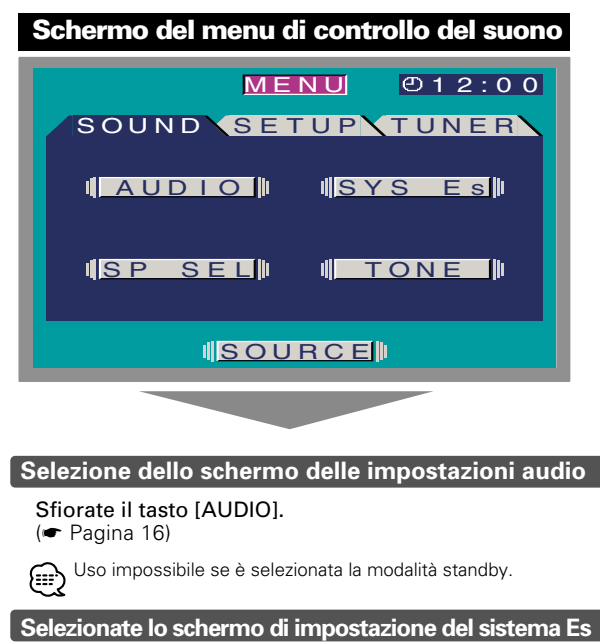

## Sfiorate il tasto [SYS Es].

(🖝 Pagina 19)

Uso impossibile se è selezionata la modalità standby.

## Selezione dello schermo dell'altoparlante

Sfiorate il tasto [SP SEL].

(🖝 Pagina 18)

Uso impossibile se è selezionata la modalità standby.

## Selezione dello schermo di controllo del tono

Sfiorate il tasto [TONE].

(• Pagina 18)

Uso impossibile se è selezionata la modalità standby.

## Schermo di impostazione dell'audio -1

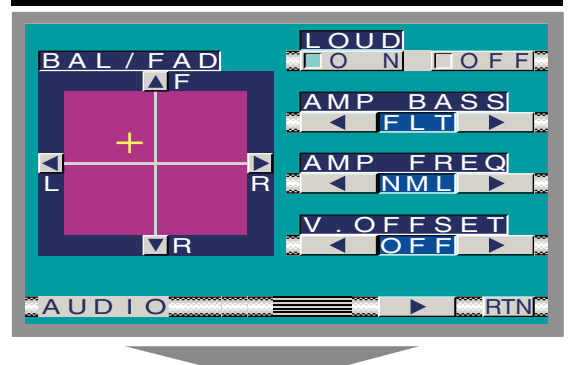

## Bilanciamento e sbiadimento [BAL/FAD]

## Sfiorare Impostazione

| [ <b>⊲</b> ]L | Il suono del canale sinistro è enfatizzato.   |
|---------------|-----------------------------------------------|
| [►]R          | Il suono del canale destro è enfatizzato.     |
| [ <b>▲</b> ]F | Il suono del canale frontale è enfatizzato.   |
| [ <b>▼</b> ]R | Il suono del canale posteriore è enfatizzato. |

## Loudness [LOUD]

Compensazione dei toni bassi ed alti quando il volume è basso.

| Stiorare | Impostazione                        |
|----------|-------------------------------------|
| [∎ON]    | La funzione della sonorità è accesa |
| [∎OFF]   | La funzione della sonorità è spenta |

Quando la funzione della sonorità è accesa, l'indicatore "LOUD" è su ON sullo schermo di controllo della fonte.

## B.M.S. (Bass Management System) [AMP BASS]

Regolate il livello dei bassi dell'amplificatore esterno tramite l'unità principale.

| Sfiorate il tasto [ ◀ ] o [ ► ]. |                                       |  |
|----------------------------------|---------------------------------------|--|
| Display                          | Impostazione                          |  |
| "FLT"                            | La risposta dei bassi è piatta.       |  |
| "+6 dB"                          | Leggera esaltazione dei bassi (+6dB). |  |
| "+12 dB"                         | Decisa esaltazione dei bassi (+12dB). |  |
| "+18 dB"                         | Forte esaltazione dei bassi (+18dB).  |  |
| -                                |                                       |  |

 Fate rifrimento al catalogo o al manuale di istruzioni per gli amplificatori di potenza che possono essere cotrollati da questa unità.

 Per gli amplificatori ci sono dei modelli che possono essere impostati da Piatto a +18 dB, e il modello che può essere impostato da piatto a +12 dB. Quando un amplificatore che può essere impostato solo su +12 viene attaccato, anche se "+18 dB" viene selezionato, non opererà correttamente.

## Offset della frequenza B.M.S. [AMP FREQ]

Impostazione della frequenza centrale enfatizzata dal sistema B.M.S.

Sfiorate il tasto [ ◀ ] o [ ► ].

## Display Impostazione

| "NML" | Frequenza centrale sul valore nominale.     |
|-------|---------------------------------------------|
| "LOW" | Frequenza centrale:-20% del valore nominare |
|       |                                             |

Fate rifrimento al catalogo o al manuale di istruzioni per gli amplificatori di potenza che possono essere cotrollati da questa unità.

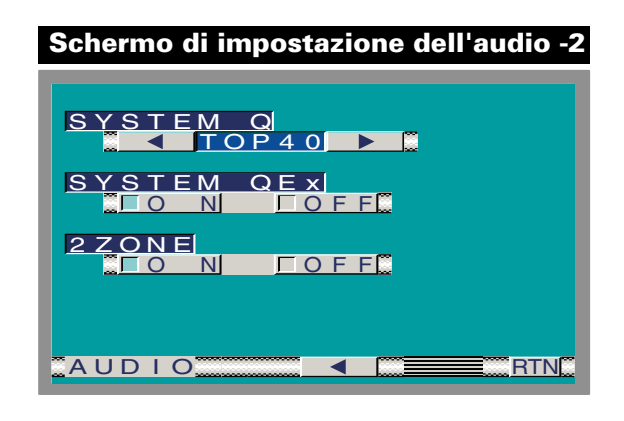

## Offset del volume [V OFFSET]

Impostate il livello sonoro di ogni fonte selezionat regolando la differenza tra il livello sonoro principale e il livello richiesto.

| Sfiorare | Impostazione            |  |
|----------|-------------------------|--|
| [◀]      | Il livello è aumentato. |  |
| [▶]      | Il livello è diminuito. |  |
|          |                         |  |

## Passate allo schermo di impostazione audio -1 e 2

Sfiorate il tasto [ ◀ ] o [ ► ].

## System Q [SYSTEM Q]

Potete richiamare le migliori impostazioni del suono per i vari tipi di musica.

Sfiorate il tasto [ ◀ ] o [ ► ].

| Display  | Impostazione        |
|----------|---------------------|
| "FLT"    | Risposta piatta     |
| "ROCK"   | Musica rock         |
| "TOP 40" | Тор 40              |
| "POPS"   | Musica pop          |
| "JAZZ"   | Musica jazz         |
| "EAZY"   | Musica leggera      |
| "USER"   | Memoria dell'utente |
|          |                     |

• Memoria in uso: I valori impostati su <Schermo di controllo del tono> (pagina 18).

 Ciascun valore di impostazione viene modificata nella voce <Impostazione dell'altoparlante e del woofer> (pagina 18).
 Innanzitutto, selezionate e posizionate l'altoparlante e il woofer con il modo <Impostazione dell'altoparlante e del woofer>.

## System Q Ex [SYSTEM QEx]

L'impostazione del display non appare per i fattori System Q (frequenza centrale dei bassi, fattore della qualità dei bassi, estensione dei bassi, frequenza centrale, fattore della qualità centrale, e frequenza centrale degli acuti) nello schermodi controllo del modo Tono.

#### Sfiorare Impostazione

| [∎ON]  | Appaiono sul display i parametri System Q.     |
|--------|------------------------------------------------|
| [∎OFF] | Non appaiono sul display i parametri System Q. |

## Sistema Dual Zone [2 ZONE]

La seguente operazione consente alle fonti sonore separate di controllare l'uscita degli altoparlanti anteriori e posteriori.

| Sfiorare                              | Impostazione                                                                                                    |
|---------------------------------------|----------------------------------------------------------------------------------------------------|
| [ <b>■</b> ON]                        | La funzione del sistema a banda doppia è<br>accesa. Il suono AV-OUT viene mandato<br>verso l'altoparlante posteriore.                                                                                                    |
| [∎OFF]                                | La funzione del sistema a banda doppia è spenta.                                                                                                    |
| • Quand<br>nessur<br>• Quand<br>pream | o è attivato il modo Dual Zone System , non c'è<br>n controllo audio dei canali posteriori, né altri effetti.<br>o sono attivati sia il modo Dual Zone che l'uscita<br>plificata non-fader, quest'ultima non emetterà segnali. |

## Uscite lo schermo di impostazione audio

#### Sfiorate il tasto [RTN].

Ritornate allo schermo del menu di controllo.

## Funzione di controllo del suono

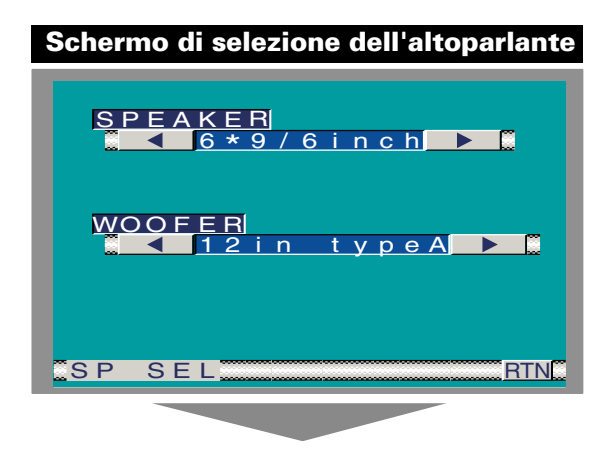

## Impostazione dell'altoparlante e del woofer

Sintonizzazione di precisione, in modo tale che il valore System Q sia ottimale con ogni tipo di altoparlante e di woofer adottato.

## Sfiorate il tasto [◄] o [►].

| mpostazione Speaker [SPEAKER]        |
|--------------------------------------|
| Tipo di altoparlante                 |
| Off                                  |
| Per altoparlanti da 6 e 6x9 pollici  |
| Per altoparlanti da 5/ 4 pollici     |
| Per l'altoparlante OEM               |
| (Installato di fabbrica nel veicolo) |
| mpostazione Woofer [WOOFER]          |
| Tlpo di woofer                       |
| Spento                               |
| 12 pollici Tipo A                    |
| 10 pollici Tipo A                    |
| 12 pollici Tipo B                    |
| 10 pollici Tipo B                    |
| 12 pollici Tipo C                    |
| 10 pollici Tipo C                    |
| 8 pollici Tipo C                     |
| 12 pollici Tipo D                    |
| 10 pollici Tipo D                    |
|                                      |

## Uscite lo schermo di selezione dell'altoparlante

Sfiorate il tasto [RTN].

Ritornate allo schermo del menu di controllo.

## Schermo di controllo del tono (Ex:OFF)

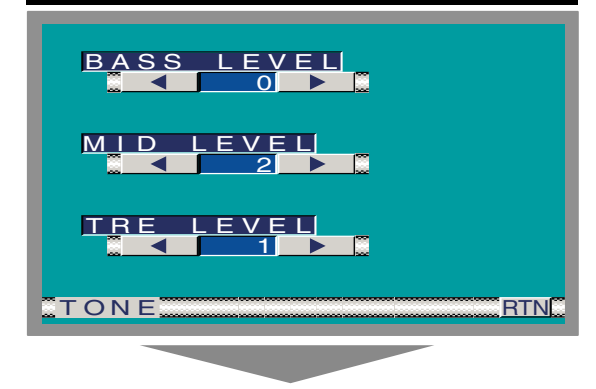

## Controllo del tono (sistema QEx impostato su OFF)

Sfiorate il tasto [◄] o [►].

| Display      | Oggetto di regolazione | Campo   |
|--------------|------------------------|---------|
| "BASS LEVEL" | Livello dei bassi      | -8 +8   |
| "MID LEVEL"  | Livello dei medi       | -8 +8   |
| "TRE LEVEL"  | Livello degli acuti    | -8 - +8 |

## Uscite lo schermo di controllo del tono

#### Sfiorate il tasto [RTN].

Ritornate allo schermo del menu di controllo.

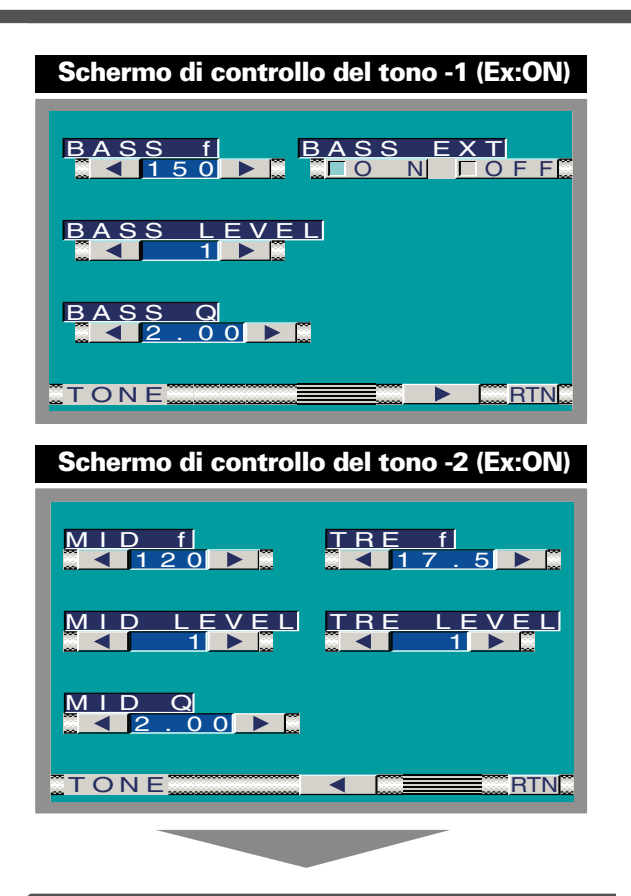

## Controllo del tono (sistema QEx impostato su ON)

Sfiorate il tasto [◄] o [►].

| Display     | Oggetto di regolazione            | Campo                               |
|-------------|-----------------------------------|-------------------------------------|
| "BASS f"    | Frequenza centrale dei<br>bassi   | 60/70/80/100<br>or 150 Hz           |
| "BASS LEVEL | "Livello dei bassi                | -8-+8                               |
| "BASS Q"    | Fattore dei bassi Q               | 1,00/ 1,25/ 1,50/<br>2,00           |
| "BASS EXT"  | Estensione dei bassi              | ■ON (Attivata)<br>■OFF(Disattivata) |
| "MID F      | Frequenza centrale<br>dei medi    | 0,5/1,0/1,5/<br>2,0kHz              |
| "MID LEVEL" | Livello dei medi                  | -8-+8                               |
| "MID Q"     | Fattore dei medi Q                | 1,00/2,00                           |
| "TRE f"     | Frequenza centrale<br>degli acuti | 10,0/12,5/15,0/<br>17,5 kHz         |
| "TRE LEVEL" | Livello degli acuti               | -8-+8                               |

 Secondo il valore di impostazione Q del fattore dei bassi, le frequenze che si possono impostare nella Frequenza centrale dei bassi cambiano come segue.

 Fattore dei bassi Q
 Frequenza centrale dei bassi

 1,00/1,25/1,50
 60/70/80/100 Hz

 2,00
 60/70/80/150 Hz

 Quando attivate la funzione Estensione dei bassi, la risposta alle basse frequenze aumenta del 20%.

## Passate allo schermo del tono di controllo -1 e 2

Sfiorate il tasto [◄] o [►].

## Uscite lo schermo di controllo del tono

Sfiorate il tasto [RTN]. Ritornate allo schermo del menu di controllo.

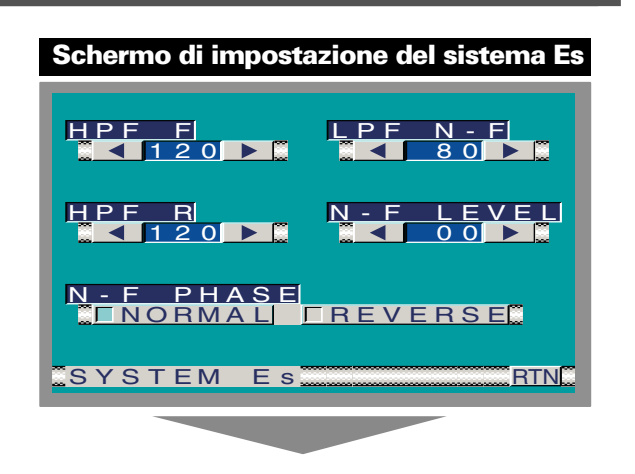

## Sistema Es

| Sfiorate il tasto [◀] o [►]. |                                 |                                                   |
|------------------------------|---------------------------------|---------------------------------------------------|
| Display                      | Oggetto di regolazione Campo    |                                                   |
| "HPF F"                      | Filtro anteriore<br>passa/alto  | Through/40/60/<br>80/100/120/150/<br>180/220 (Hz) |
| "HPF R"                      | Filtro posteriore<br>passa/alto | Through/40/60/<br>80/100/120/150/<br>180/220 (Hz) |
| "LPF N-F"                    | Filtro passa/basso<br>non-fader | 50/80/120/<br>Through (Hz)                        |
| "N-F LEVEL"                  | Livello non-fader               | –15 — +15                                         |
| "N-F PHASE"                  | Fase non-fader                  | ■NORMAL (0°)/<br>■REVERSE(180°)                   |

## Uscite lo schermo del sistema Es

#### Sfiorate il tasto [RTN].

Ritornate allo schermo del menu di controllo.

## 19

# Funzione di controllo della fonte (Operazione comune)

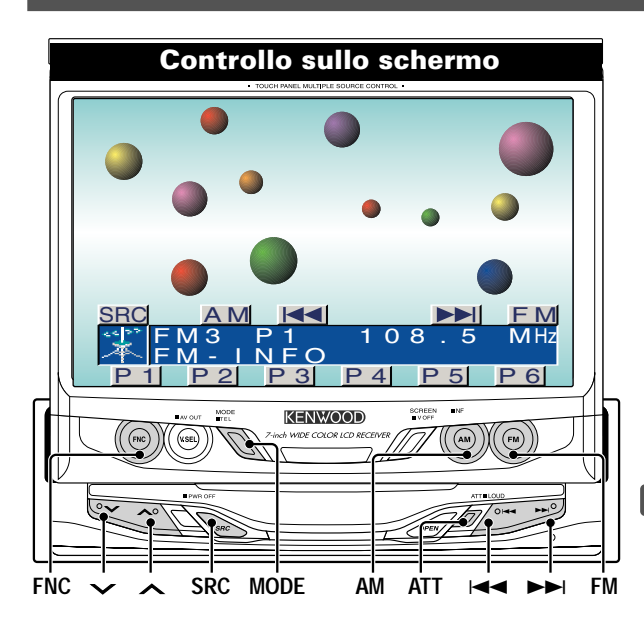

#### Apparizione dello schermo di controllo acceso

## Selezionate il conrollo sullo schermo

Premete il tasto [FNC] per accendere il display di controllo dello schermo.

Se non operate con il tasto per 10 secondi, il comando sullo (₩) schermo viene cancellato automaticamente

Selezione dello schermo di controllo della fonte Quando il tasto [FNC] viene premuto durante il controllo dello schermo tramite display, cambia allo schermo di controllo della fonte.

#### Cambio del modo della fonte audio

## tasto su Monitor/ su controllo sullo schermo>

## Premete/ sfiorate il tasto [SRC].

<Schermo del controllo della fonte>

| Fonte                                   | Display              |
|-----------------------------------------|----------------------|
| Sintonizzatore                          | "TUNER"              |
| Lettore CD esterno                      | "CD"                 |
| Multilettore esterno del disco          | "DISC-CH"<br>"MD-CH" |
| Sintonizzatore esterno TV               | "AV"                 |
| Ingresso ausiliario                     | "AUX"                |
| Sintonizzatore esterno DAB              | "DAB"                |
| Attesa (solo modo di illuminazione)     | "ALL OFF"            |
| Per l'ingresso ausiliario servono i ser | quenti accessori     |

opzionali.

- KCA-S210A CA-C1AX

- Multilettore CD con una funzione di ingresso ausiliario installata

## Volume

Aumento del volume:

Premete il tasto [^].

Attenuazione del volume: Premete il tasto [~].

## Schermo di controllo della fonte

|                 | I <u>MENU</u>         | ❷12:00         |
|-----------------|-----------------------|----------------|
| <b></b>         | TUNER                 |                |
| ATT             | P1 92<br>NFO          | 2.5 MHz        |
|                 | ( <mark>LIST</mark> ) | (EM)           |
|                 |                       |                |
| <b>≑</b> P 1  P | 2 P 3 P 4             | <u>P 5 P 6</u> |

## Attenuatore

#### Abbassamento rapido del volume

Premete il tasto [ATT]. Ogni volta che premete il tasto, l'attenuatore si accende (ON) e si spegne (OFF).

Quando è su ON, lampeggia l'indicatore "ATT".

#### Loudness

Compensazione dei toni bassi ed alti quando il volume è basso.

Premete il tasto [ATT] per almeno 1 secondo. Ogni volta che il tasto viene premuto per almeno 1 secondo, il loudness si accende o si spegne. Quando è acceso, è illuminato l'indicatore "LOUD" sul display.

## Uscita non-fader

Attivazione e disattivazione dell'uscita non-fader. Premete il tasto [AM] per almeno 1 secondo. Ogni volta che il tasto viene premuto per almeno 1 secondo, l'uscita non-fader si attiva o si disattiva.

## Commutazione allo schemo del menù

Sfiorate il tasto [MENU].(
Pagina 8)

#### Cambio dei tasti di cambio delle funzioni

## Sfiorate il tasto [ 🗢 ].

Ogni qualvolta che il tasto viene sfiorato il tasto di sottofunzione viene cambiato.

## Cambiando il modo di sfondo per lo schermo di controllo

Potete selezionare lo sfondo tra 4 disegni differenti per lo schermo di controllo della fonte e per lo schermo del menu.

#### Premete il tasto [MODE].

Ogni qualvolta che il tasto viene premuto, il modo dello sfondo cambia.

-12:

## Silenziamento all'arrivo di una telefonata

Il sistema audio si ammutolisce automaticamente all'arrivo di una chiamata.

## Quando arriva una chiamata

"CALL" appare sul display. Il sistema audio entra nel modo di pausa.

Ascolto audio durante una chiamata Premete il tasto [SRC]. Il display "CALL" scompare e il sistema audio si accende nuovamente.

## Quando termina la chiamata

Riattaccare. Il display "CALL" scompare e il sistema audio si accende nuovamente.

21

# Funzione di controllo del sintonizzatore FM/AM

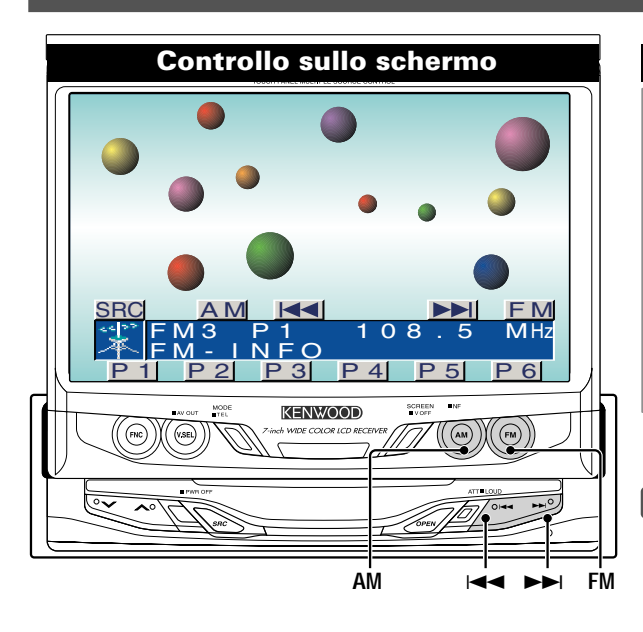

## Selezione della banda FM

#### Premete/ sfiorate il tasto [FM].

Ogni qualvolta che premete il tasto/sfiorate il tasto, l'unità cambia tra le bande FM1, FM2 e FM3.

#### Selezionate la banda AM

Premete/ sfiorate il tasto [AM].

## Sintonia

#### Premete/ sfiorate il tasto [I

Durante la ricezione delle stazioni stereo si accende l'indicatore "ST".

## Memoria di preselezione delle stazioni

Memorizzazione della stazione.

- 1 Selezionate la banda Premete/ sfiorate il tasto [FM] o [AM].
- 2 Selezionate la frequenza da memorizzare Premete/ sfiorate il tasto [I◄◄] o [►►I].
- 3 Memorizzate la frequenza Sfiorate il tasto [P1] — [P6] per almeno 2 secondi. In ciascuna banda, potete memorizzare 1 stazione in ciascun tasto [P1] — [P6].

## Sintonia con preselezione

Richiamo delle stazioni memorizzate.

- 1 Selezionate la banda Premete/ sfiorate il tasto [FM] o [AM]
- 2 Richiamo della stazione Sfiorate il tasto [P1] — [P6].

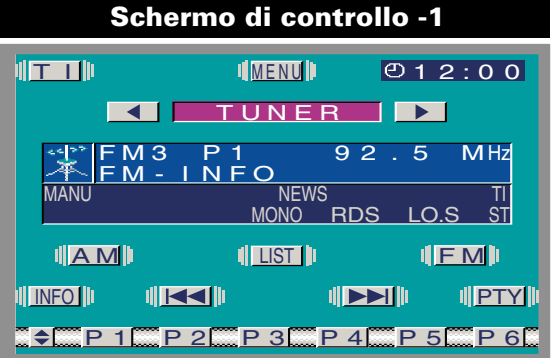

#### Memorizzazione automatica

Memorizzazione automatica di stazioni che offrono una buona ricezione.

- 1 Selezionate la banda per la memorizzazione automatica Sfiorate il tasto [FM] o [AM].
- 2 Attivate il modo di memorizzazione automatica
- Sfiorate il tasto [AME] per almeno 2 secondi. Quando le 6 stazioni, che si possono ricevere, sono state memorizzate, si chiude il modo di memorizzazione automatica.
- Quando è attivata la funzione <AF Funzione> (pagina 15), solo le stazioni RDS verranno memorizzate.
  - Quando viene effettuata la memorizzazione automatica nella banda FM2, le stazioni RDS preselezionate nella banda FM1 non verranno memorizzate. Ugualmente, quando avviene la memorizzazione nella banda FM3, le stazioni RDS preselezionate nelle bande FM1 e FM2 non verranno memorizzate.

## Modo di ricerca

## Imposta il modo di ricerca.

#### Sfiorate il tasto [SEEK].

Ogni qualvolta che premete il tasto, il modo di ricerca cambia come mostrato di seguito.

| Modo di ricerca (display)                          | Funzionamento                                                                             |
|----------------------------------------------------|-------------------------------------------------------------------------------------------|
| Ricerca automatica ("AUTO1")                       | Ricerca automatica di<br>una stazione                                                     |
| Ricerca delle stazioni ("AUTO2")<br>preselezionate | Ricerca nell'ordine delle<br>stazioni memorizzate<br>nella memoria delle<br>preselezioni. |
| Manuale ("MANU")                                   | Sintonia manuale.                                                                         |
|                                                    |                                                                                           |

#### Ricezione mono

# Potete ridurre il rumore delle trasmissioni stereo commutandole in mono.

Sfiorate il tasto [MONO].

Ogni qualvolta che premete il tasto, la funzione di ripetizione monoaurale viene attivata o disattivata. Quando è su ON, lampeggia l'indicatore "MONO".

## Sintonia delle emittenti locali

Vengono localizzate solo le stazioni che offrono una buona ricezione.

Sfiorate il tasto [LO.S]. Ogni qualvolta che il tasto viene premuto la funzione di ricerca viene attivata o disattivata. Quando è su ON, lampeggia l'indicatore "LO.S".

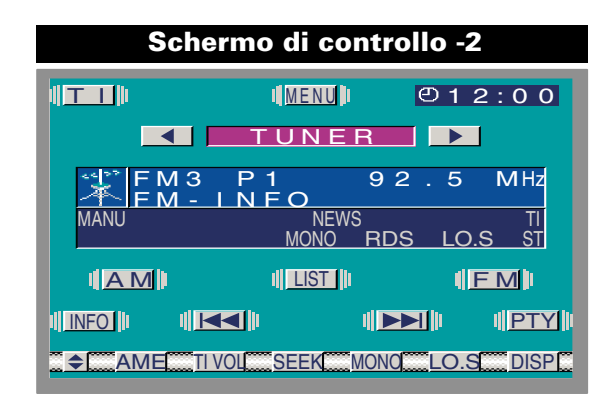

## Informazioni sul traffico

Commutazione automatica alle informazioni sul traffico quando ha inizio un bollettino sul traffico, anche se non state ascoltando la radio.

#### Sfiorate il tasto [TI].

Ogni volta che premete il tasto, la funzione Informazioni sul traffico viene attivata o disattivata. Quando è su ON, lampeggia l'indicatore "TI". Quando ha inizio un bollettino sul traffico, appare sul display "TRAFFIC INFO" e l'acolto si commuta sulle informazioni sul traffico.

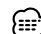

Se si attiva la funzione Informazioni sul traffico durante la Re si attiva la lunzione informazione de la commuta automaticamente su una stazione FM.

## Preselezione del volume per le informazioni sul traffico

Impostazione del volume di ascolto durante le informazioni sul traffico.

## 1 Sintonizzate la stazione

- 2 Impostate il volume desiderato
- 3 Preselezionate il volume Sfiorate il tasto [TIVOL] per almeno 2 secondi.

## Commutazione del display

Commutazione delle informazioni visualizzate.

#### Sfiorate il tasto [DISP].

Ogni volta che si preme il pulsante, lo schermo cambia come di seguito illustrato.

| Informazioni          | Display   |  |
|-----------------------|-----------|--|
| Nome del servizio del | "PS NAME" |  |
| programma o frequenza |           |  |
| Radio text            | "R-TEXT"  |  |
|                       |           |  |

Passa alla schermata Informazioni testo radio La frase completa del testo radio appare sul display. Sfiorate il tasto [INFO].

| R | А | D |   | 0 | - | Т | Е | Х | Т |   |   |   |   |   |   |   |   |    |
|---|---|---|---|---|---|---|---|---|---|---|---|---|---|---|---|---|---|----|
| # | # | # | # | # | # | # | # | # | # | # | # | # | # | # | # | # | # | #  |
| # | # | # | # | # | # | # | # | # | # | # | # | # | # | # | # | # | # | #  |
| # | # | # | # | # | # | # | # | # | # | # | # | # | # | # | # | # | # | #  |
| # | # | # | # | # | # | # | # | # | # | # | # | # | # | # | # | # | # | #  |
| # | # | # | # | # | # | # | # | # | # | # | # | # | # | # | # | # | # | #  |
| # | # | # | # | # | # | # | # | # | # | # | # | # | # | # | # | # | # | #  |
| # | # | # | # | # | # | # | # | # | # | # | # | # | # | # | # | # | # | #  |
| # | # | # | # | # | # | # | # | # | # | # | # | # | # | # | # | # | # | #  |
| # | # | # | # | # | # | # | # | # | # | # | # | # | # | # | # | # | # | #  |
| # | # | # | # | # | # | # | # | # | # | # | # | # | # | # | # | # | # | #  |
| # | # | # | # | # | # | # | # | # | # | # | # | # | # | # | # | # | # | #  |
| - |   |   |   |   |   |   |   |   |   |   |   |   |   |   |   |   |   |    |
|   | N | F | 0 |   |   |   |   |   |   |   |   |   |   | 7 | · |   | R | ΓN |

## Pagina sù/giù per il testo radio Sfiorate il tasto [▲] o [▼].

Quando tutti i testo sono visualizzati sulla schermo di informazione, non appaiono,  $[\mathbf{V}]$  e  $[\mathbf{A}]$ .

#### Uscite dallo schermo di informazione Sfiorate il tasto [RTN].

Ritornate allo schermo di controllo della fonte.

## Cambiando alla schermata di lista FM/AM

Sfiorate il tasto [LIST].

## Commutazione allo schermo di ricerca PTY

Sfiorate il tasto [PTY].

#### (🖝 pagina 24)

Questa funzione non può essere usata durante i bollettini sul traffico o la ricezione AM.

## Funzione di controllo del sintonizzatore FM/AM

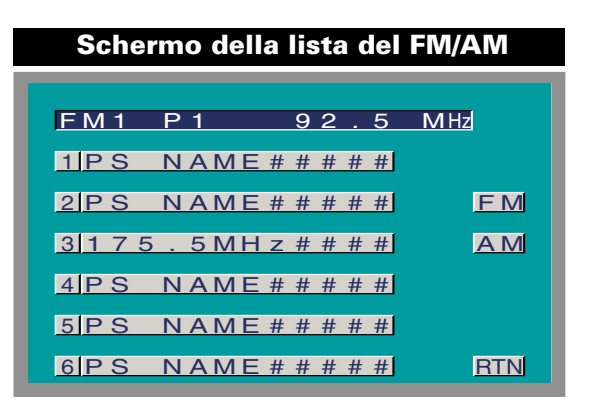

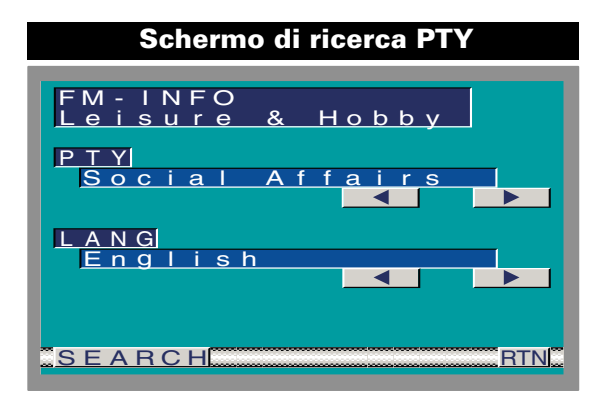

## Schermo della lista del FM/AM

#### Selezione della banda FM

Sfiorate il tasto [FM]. Ogni qualvolta che premete il tasto/sfiorate il tasto, l'unità cambia tra le bande FM1, FM2 e FM3.

#### *Selezionate la banda AM* Sfiorate il tasto [AM].

**Richiamo della stazione** Sfiorate la lista.

#### Uscite dallo schermo della lista FM/AM

Sfiorate il tasto [RTN]. Ritornate allo schermo di controllo della fonte.

## Schermo di ricerca PTY

Selezione del tipo di programma e ricerca di una stazione che lo trasmette.

## Selezionate il tipo di programma [PTY]

Sfiorate il tasto [◄] o [►]. Ogni qualvolta che premete il tasto, il tipo del programma cambia come mostrato di seguiito

| No. | Tlpo di programma        | Display            |
|-----|--------------------------|--------------------|
| 1.  | Musica                   | "All Music"        |
| 2.  | Parlato                  | "All Speech"       |
| 3.  | Notizie                  | "News"             |
| 4.  | Attualità                | "Current Affairs"  |
| 5.  | Informazioni             | "Information"      |
| 6.  | Sport                    | "Sport"            |
| 7.  | Programmi educativi      | "Education"        |
| 8.  | Teatro                   | "Drama"            |
| 9.  | Cultura                  | "Cultures"         |
| 10. | Scienza                  | "Science"          |
| 11. | Varie                    | "Varied Speech"    |
| 12. | Musica pop               | "Pop Music"        |
| 13. | Musica rock              | "Rock Music"       |
| 14. | Musica di facile ascolto | "Easy Listening M" |
| 15. | Musica classica leggera  | "Light Classic M"  |
| 16. | Musica classica          | "Serious Classics" |
| 17. | Altri tipi di musica     | "Other Music"      |
| 18. | Meteo                    | "Weather & Metr"   |
| 19. | Finanza                  | "Finance"          |
| 20. | Programmi per bambini    | "Children's Prog"  |
| 21. | Affari sociali           | "Social Affairs"   |
| 22. | Religione                | "Religion"         |

#### Chiamate in diretta "Phone In" 23 "Travel & Touring" 24. Viaggi "Leisure & Hobby' 25 Tempo libero 26 Musica jazz "Jazz Music" 27 Musica country "Country Music' 28 Musica nazionale "National Music" 29 "Oldies Music' Musica sempreverde 30 Musica folk "Folk Music" 31 Documentari "Documentary"

I modi Parlato e Musica includono i tipi di programma indicati qui sotto.

Musica : No.12 — 17, 26 — 30 Parlato : No.3 — 11, 18 — 25, 31

## Selezionate la lingua [LANG]

| Lingua   | Display   |  |  |  |  |  |
|----------|-----------|--|--|--|--|--|
| Inglese  | "ENGLISH" |  |  |  |  |  |
| Francese | "FRENCH"  |  |  |  |  |  |
| Tedesco  | "GERMAN"  |  |  |  |  |  |

## Localizzate una stazione che trasmette il tipo di programma selezionato

Sfiorate il tasto [SEARCH].

Se desiderate localizzare altre stazioni, premete nuovamente il tasto [SEARCH].

Se non viene localizzato quel tipo di programma, appare sul display l'indicazione "NO PTY" . Selezionate un altro tipo di programma.

## Uscite lo schermo di ricerca PTY

Sfiorate il tasto [RTN]. Ritornate allo schermo di controllo della fonte.

# Funzione di controllo AV (Controllo della TV: E'collegato durante il KTC-V500E)

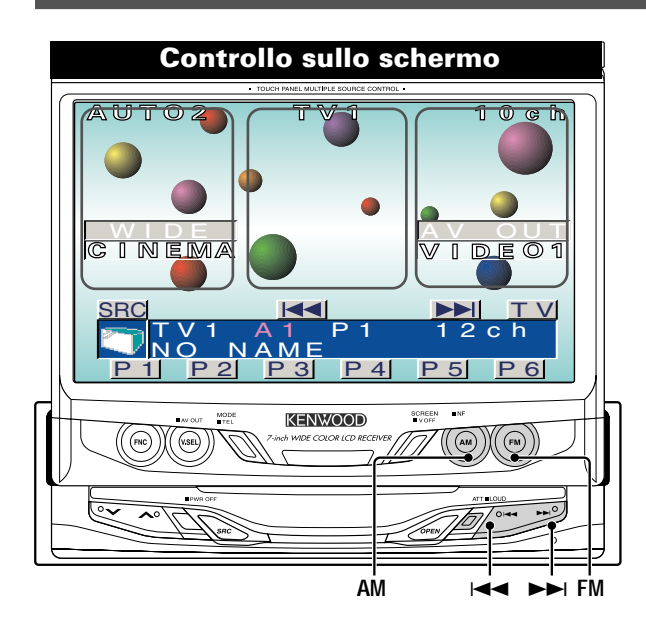

#### Selezionate il controllo sullo schermo

#### Toccate la parte centrale.

Se non operate con il tasto per 10 secondi, il comando sullo schermo viene cancellato automaticamente.

## Selezione delle bande di preselezione

## <ll tasto su Monitor>

**Premete il tasto [FM].** Ogni qualvolta che il tasto viene premuto, la banda di preselezione cambia da TV1 e TV2.

## <ll tasto su schermo>

Sfiorate il tasto [TV]. Ogni qualvolta che il tasto viene sfiorato, la banda di

preselezione cambia da TV1 e TV2.

## Selezione degli ingressi video

## <ll tasto su Monitor>

Premete il tasto [AM]. Ogni qualvolta che il tasto viene premuto, l'entrata video cambia tra AV IN1, AV IN2 e RGB.

## <ll tasto su schermo>

Sfiorate il tasto [AV]. Ogni qualvolta che il tasto viene sfiorato, l'entrata video

cambia tra AV IN1, AV IN2 e RGB. AV IN1 e 2: Durante "AV IN1" e "AV IN2" impostato su "VD".

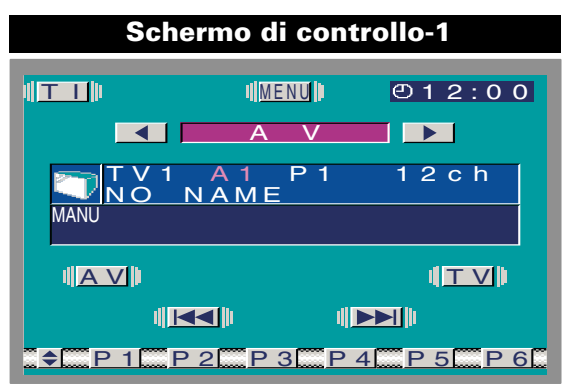

## Modo di ricerca

Imposta il modo di ricerca. Sfiorate il tasto [SEEK]. Ogni qualvolta che premete il tasto, il modo di ricerca cambia come mostrato di seguito.

| Modo di ricerca (display)        | Funzionamento                          |  |  |  |  |  |  |
|----------------------------------|----------------------------------------|--|--|--|--|--|--|
| Ricerca automatica ("AUTO1")     | Ricerca automatica di<br>una stazione. |  |  |  |  |  |  |
| Ricerca delle stazioni ("AUTO2") | Ricerca nell'ordine delle              |  |  |  |  |  |  |

preselezionate stazioni memorizzate nella memoria delle preselezioni. Manuale ("MANU") Sintonia manuale.

## Selezione dei canali

<II tasto su Monitor> Premete il tasto [I◄◀] o [►►I]. <II tasto su schermo> Sfiorate il tasto [I◄◀] o [►►I]. <Sull'immagine TV> Sfiorate la parte sinistra o destra.

## Memoria di preselezione delle stazioni

Memorizzazione della stazione.

- 1 Selezionate la banda Premete/ sfiorate il tasto [FM].
- 2 Selezionate il canali da memorizzare Premete/ sfiorate il tasto [I◄◄] o [►►I].
- 3 Memorizzate il canali Sfiorate il tasto [P1] — [P8] per almeno 2 secondi. In ciascuna banda, potete memorizzare 1 stazione in ciascun tasto [P1] — [P8].

## Funzione di controllo AV

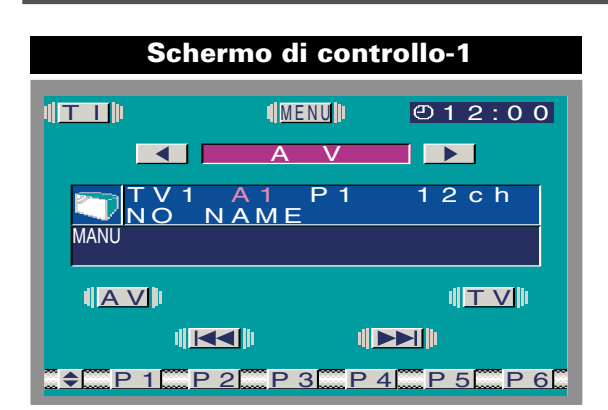

## Schermo di controllo -2

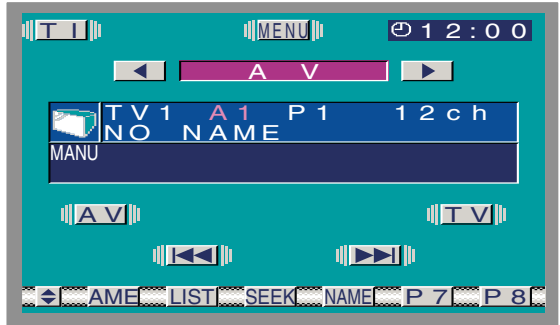

## Memorizzazione automatica

Memorizzazione automatica di stazioni che offrono una buona ricezione.

- 1 Selezionate la banda per la memorizzazione automatica Sfiorate il tasto [TV].
- 2 Attivate il modo di memorizzazione automatica
- Sfiorate il tasto [AME] per almeno 2 secondi. Quando le 8 stazioni, che si possono ricevere, sono state memorizzate, si chiude il modo di memorizzazione automatica.

## Richiamo di una stazione preselezionata

## 1 Selezionate la banda

#### 2 Richiamo della stazione

Sfiorate il tasto [P1] - [P8].

## Commutazione dello schermo della lista TV

Sfiorate il tasto [LIST].

## Passando alla schermata di impostazione del nome

## Sfiorate il tasto [NAME].

Per il metodo di impostazione fate riferimento al nome dello schermo impostato (🖝 pagina 30).

L'operazione non può effeituata operato se il freno di stazionamento non è inserito.

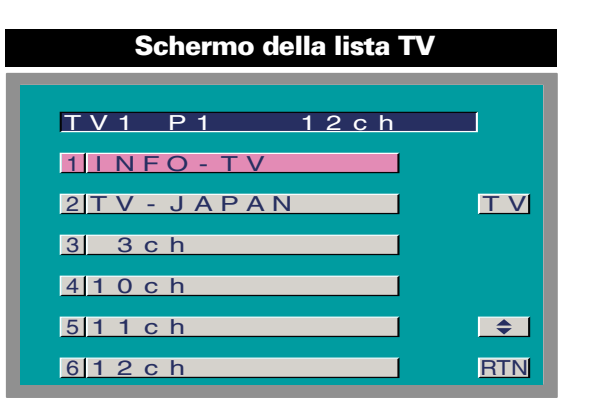

## Schermo della lista TV

## Selezionate la banda di preselezione TV

Sfiorate il tasto [TV]. Ogni qualvolta che premete il tasto, cambia da TV1, e TV bande.

## Cambiare la lista

Sfiorate il tasto [ ◆ ]. Ogni qualvolta premete il tasto cambia da [P1] — [P6] e [P7] — [P8].

*Richiamo della stazione* Sfiorate la lista.

## Uscite dallo schermo della lista TV

Sfiorate il tasto [RTN]. Ritornate allo schermo di controllo della fonte.

# Funzione di controllo del riproduttore CD

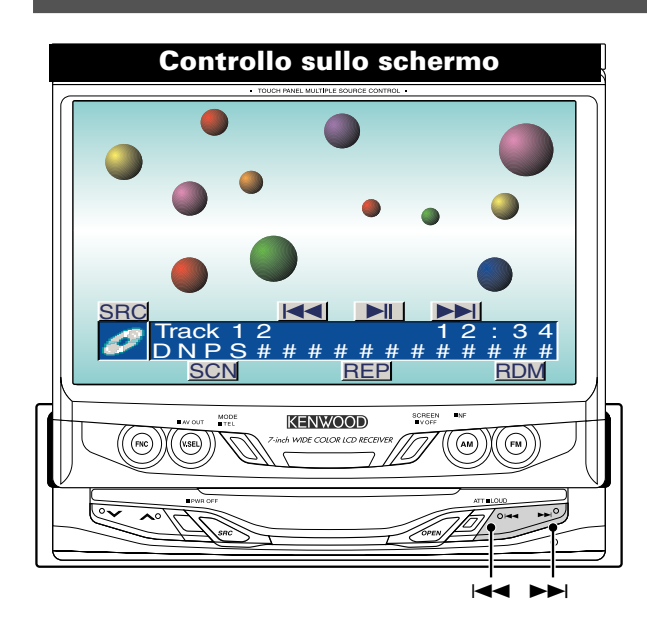

## Pausa e riproduzione

Sfiorate il tasto [►II].

Ogni qualvolta che premete il tasto, il CD entra nel modo di pausa e riproduzione.

#### Avanzamento rapido e riavvolgimento

#### Avanzamento rapido

Mantenete il tasto [>>] premuto. Rilasciate il tasto per riprodurre il disco da quel punto.

Riavvolgimento

Mantenete il tasto [III] premuto. Rilasciate il tasto per riprodurre il disco da quel punto.

## Ricerca del brano

#### Selezione del brano desiderato.

Premete/ sfiorate il tasto [I

#### Ripetizione del brano

Riproduzione ripetuta del brano in fase di riproduzione.

#### Sfiorate il tasto [REP].

Ogni volta che premete il tasto, la funzione Ripetizione del brano viene attivata o disattivata. Quando è attivata, l'indicatore "REP" è acceso.

## Scansione del brano

Rlproduzione della prima parte di ciascun brano del disco in fase di riproduzione e ricerca del brano desiderato.

- 1 Avvio della scansione del brano Sfiorate il tasto [SCN]. L'indicatore "SCN" si accende.
- 2 Ascolto del brano desiderato Sfiorate il tasto [SCN].

Schermo di controllo -1 MENU 巴12:00 D 2 34 **.** REP **\$** SCN REP RDM

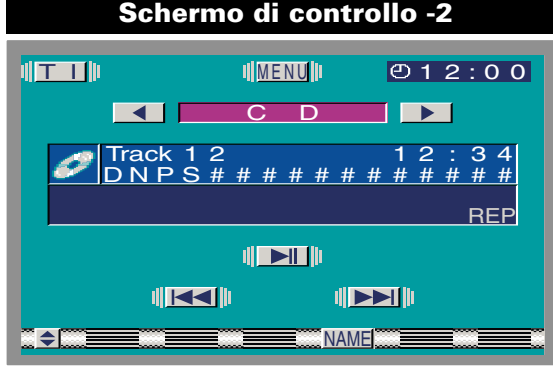

#### Riproduzione casuale

Riproduzione in ordine casuale di tutti i brani sul disco. Sfiorate il tasto [RDM].

Ogni qualvolta che premete il tasto, la funzione riproduzione casuale si attiva o si disattiva. Quando la funzione è attivata, l'indicatore "RDM" è acceso.

Alla pressione del tasto [>>], ha inizio la selezione del brano successivo.

## Passando alla schermata di impostazione del nome

#### Sfiorate il tasto [NAME].

Per il metodo di impostazione fate riferimento al nome dello schermo impostato (🖝 pagina 30).

L'operazione non può effeituata operato se il freno di stazionamento non è inserito.

# Funzione di controllo del multilettore

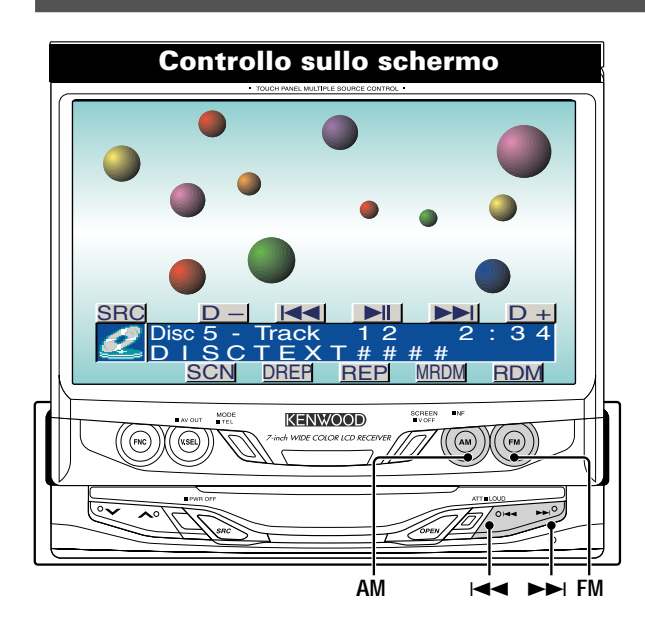

#### Pausa e riproduzione

#### Sfiorate il tasto [►II].

Ogni qualvolta che premete il tasto, il CD entra nel modo di pausa e riproduzione.

## Avanzamento rapido e riavvolgimento

#### Avanzamento rapido :

Mantenete il tasto [►►I] premuto.

Rilasciate il tasto per riprodurre il disco da quel punto. *Riavvolgimento :* 

Mantenete il tasto [III] premuto. Rilasciate il tasto per riprodurre il disco da quel punto.

#### Ricerca del brano

Selezione del brano desiderato.

Premete/ sfiorate il tasto [I

## Ricerca dell'album

Selezione del disco da ascoltare.

Sfiorate il tasto [D+] o [D–]. Premete il tasto [FM] o [AM].

Il multilettore 3+1MD non può essere usato quando sono stati inseriti 4 dischi.

#### Ripetizione del brano

# Riproduzione ripetuta del brano in fase di riproduzione.

#### Sfiorate il tasto [REP].

Ogni volta che premete il tasto, la funzione Ripetizione del brano viene attivata o disattivata. Quando è attivata, l'indicatore "REP" è acceso.

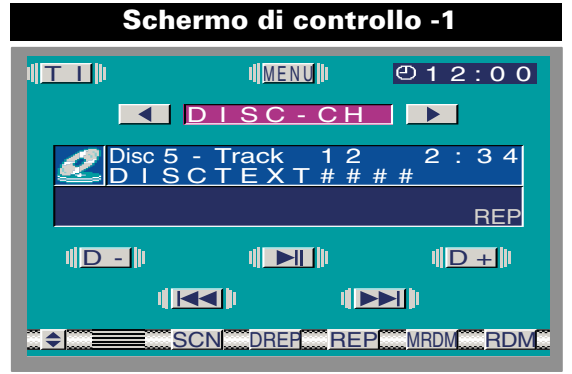

#### **Ripetizione dell'albu**

Riproduzione ripetuta del disco inserito nel multilettore o della cartella di ascolto.

#### Sfiorate il tasto [DREP].

Ogni volta che premete il tasto, la funzione Ripetizione dell'Album viene attivata o disattivata. Quando è su ON, lampeggia l'indicatore "DREP".

Il multilettore 3+1MD non può essere usato quando sono stati inseriti 4 dischi.

#### Scansione del brano

Rlproduzione della prima parte di ciascun brano del disco in fase di riproduzione e ricerca del brano desiderato.

- 1 Avvio della scansione del brano Sfiorate il tasto [SCN]. L'indicatore "SCN" si accende.
- 2 Ascolto del brano desiderato Sfiorate il tasto [SCN].

#### Riproduzione casuale

Riproduzione in ordine casuale di tutti i brani sul disco.

#### Sfiorate il tasto [RDM].

Ogni qualvolta che premete il tasto, la funzione riproduzione casuale si attiva o si disattiva.

Quando la funzione è attivata, l'indicatore "RDM" è acceso.

Alla pressione del tasto [>>], ha inizio la selezione del brano successivo.

#### Riproduzione casuale dei dischi nel multilettore

# Riproduzione in ordine casuale di tutti i brani su tutti i dischi nel multilettore.

#### Sfiorate il tasto [MRDM].

Ogni volta che premete il tasto, si attiva o si disattiva la funzione Riproduzione casuale dei dischi nel multilettore. Quando è su ON, lampeggia l'indicatore "MRDM".

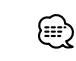

Premendo il tasto [>>I], viene selezionato un altro brano.
Il multilettore 3+1MD non può essere usato quando sono stati inseriti 4 dischi.

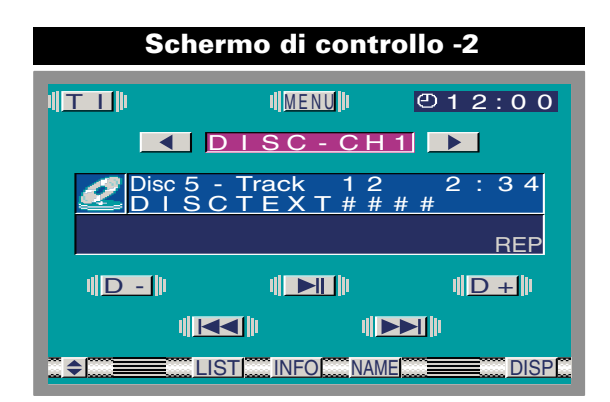

## Commutazione del display

#### Sfiorate il tasto [DISP].

Ogni volta che si preme il pulsante, lo schermo cambia come di seguito illustrato.

| Display              | Informazioni              |
|----------------------|---------------------------|
| "DNPS"               | Nome del disco (Solo CD)  |
| "D-TEXT" / "D-TITLE" | Testo disco/ Titolo disco |
| "T-TEXT" / "T-TITLE" | Testo traccia/ Titolo     |

**Passaggio alla schermata Informazioni testo/titolo** La frase completa del testo CD o del titolo MD appare sul display.

Sfiorate il tasto [INFO].

| D | - | Т | Ε | Х | Т |   |   |   |   |   |   |   |   |   |   |   |   |    |
|---|---|---|---|---|---|---|---|---|---|---|---|---|---|---|---|---|---|----|
| # | # | # | # | # | # | # | # | # | # | # | # | # | # | # | # | # | # | #  |
| # | # | # | # | # | # | # | # | # | # | # | # | # | # | # | # | # | # | #  |
| # | # | # | # | # | # | # | # | # | # | # | # | # | # | # | # | # | # | #  |
| # | # | # | # | # | # | # | # | # | # | # | # | # | # | # | # | # | # | #  |
| # | # | # | # | # | # | # | # | # | # | # | # | # | # | # | # | # | # | #  |
| # | # | # | # | # | # | # | # | # | # | # | # | # | # | # | # | # | # | #  |
| # | # | # | # | # | # | # | # | # | # | # | # | # | # | # | # | # | # | #  |
| # | # | # | # | # | # | # | # | # | # | # | # | # | # | # | # | # | # | #  |
| # | # | # | # | # | # | # | # | # | # | # | # | # | # | # | # | # | # | #  |
| # | # | # | # | # | # | # | # | # | # | # | # | # | # | # | # | # | # | #  |
| # | # | # | # | # | # | # | # | # | # | # | # | # | # | # | # | # | # | #  |
|   |   |   |   |   |   |   |   |   |   |   |   |   |   |   |   |   |   |    |
|   | N | F | O |   |   |   |   |   |   | - |   |   |   | 7 |   |   | R | ĪN |

#### **Pagina sù/giù per il testo CD o titolo MD** Sfiorate il tasto [▲] o [▼].

Quando tutti i testo sono visualizzati sulla schermo di informazione, non appaiono, [▼] e [▲].

## Uscite dallo schermo di informazione

Sfiorate il tasto [RTN]. Ritornate allo schermo di controllo della fonte.

#### Commutazione dello schermo della lista disco

Sfiorate il tasto [LIST].

## Commutazione allo schermo di inserzióne del nome

#### Sfiorate il tasto [NAME].

Per il metodo di impostazione fate riferimento al nome dello schermo impostato (🖝 pagina 30).

Non può essere operato se il freno di stazionamento non è inserito.

## Schermo della lista del disco <Multilettore CD>

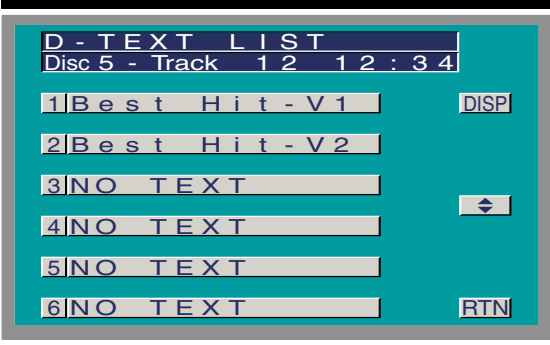

## Schermo della lista del disco <Multilettore MD>

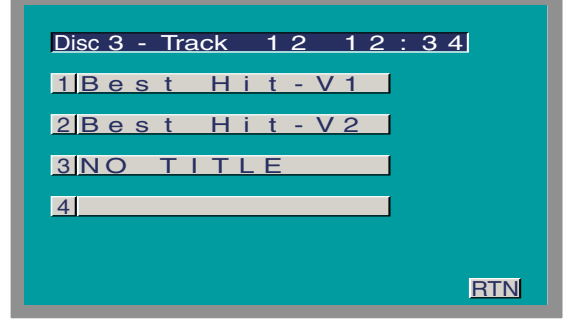

## Schermo della lista del disco

#### Commutazione all'elenco dei dischi (Solo caricatore a 10 dischi)

## Sfiorate il tasto [ 🗢 ].

Ogniqualvolta che premete il tasto la lista dei dischi cambia Tra il disco 1-6 e il disco 7-10.

## Selezione della lista dei testi DNPS o CD (Solo CD) Sfiorate il tasto [DISP].

Ogni qualvolta che sfiorate il tasto, il display della lista cambia tra DNPS e il testo CD.

#### Selezione del disco

#### Sfiorate la lista.

Il multilettore 3+1MD non può essere usato quando sono stati inseriti 4 dischi.

#### Uscite lo schermo della lista del disco

Sfiorate il tasto [RTN].

Ritornate allo schermo di controllo della fonte.

# Funzione inserimento nome

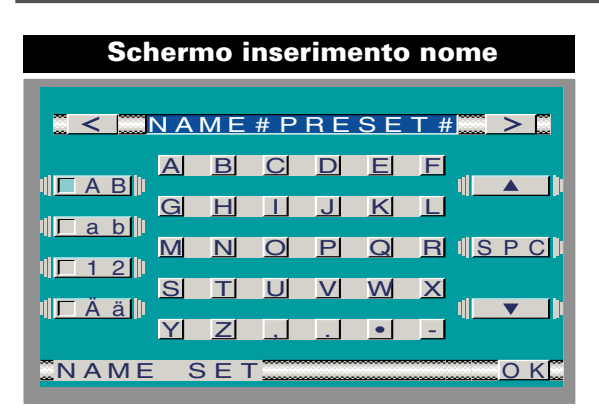

## Preselezione del nome della stazione (SNPS) /Preselezione del nome del disco (DNPS)

- 1 Spostate il cursore alla posizione di inserimento carattere Sfiorate il tasto [<] o [>].
- 2 Selezionate il tipo di carattere Sfiorate il tasto [AB], [ab], [12] o [Ää].
- 3 Commutare alle liste dei caratteri Sfiorate il tasto [♥] o [▲].

Quando tutti i caratteri sono visualizzati sulla lista dei caratteri, non appaiono, [▼] e [▲].

- 4 Sfiorate un carattere.
- 5 Ripetete i passi da 1 a 4 per completare il nome.

Potete immettere fino a 12 caratteri per ciascun nome.
 Per inserire uno spazio, Sfiorate [SPC].

6 Uscite lo scherm inserimento nome Sfiorate il tasto [OK].

- Sintonizzatore TV : 30 stazioni
   Multilettore/lettore CD: Varia secondo il multilettore/lettore CD. Fate riferimento al manuale di istruzioni del multilettore/lettore CD.
- Potete cambiare in seguito il nome del CD tramite la stessa
  procedura usata per denominare lo stesso.

30

# Funzione di controllo di altre opzioni

## ■ Controllo del sintonizzatore DAB

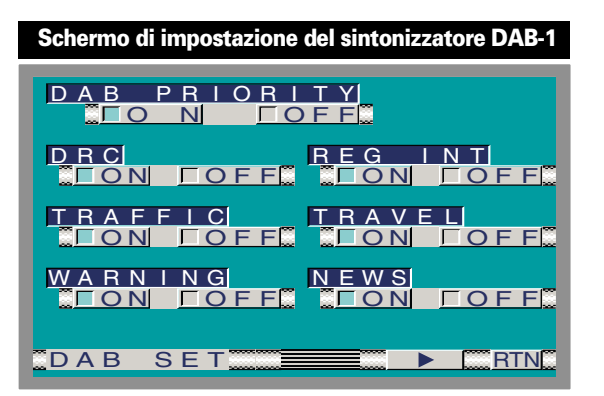

## Fate riferimento al manuale delle istruzioni KTC-9090DAB per le carattristiche DAB di sintonizzazione.

## Priorità di cambio automatico DAB [DAB PRIORITY]

| Sfiorare | Impostazione                                                 |
|----------|--------------------------------------------------------------|
| [∎ON]    | La funzione di Priorità di cambio automatico<br>DAB è accesa |
| [∎OFF]   | La funzione di Priorità di cambio automatico<br>DAB è spenta |

Quando il primario viene selezionato, l'indicatore "PR" è acceso.

#### Controllo di campo dinamico [DRC]

| Sfiorare    | Impostazione                                    |
|-------------|-------------------------------------------------|
| [∎ON]       | La funzione di DRC è accesa                     |
| [∎OFF]      | La funzione di DRC è spenta                     |
| Quando il p | rimario viene selezionato, l'indicatore "DRC" è |

acceso.

## Funzione di annuncio regionale [REG INTRUPT]

| Sfiorare | Impostazione                               |
|----------|--------------------------------------------|
| [∎ON]    | La funzione di annuncio regionale è accesa |
| [∎OFF]   | La funzione di annuncio regionale è spenta |

Passate allo schermo di impostazione del sintonizzatore DAB -1 e 2

Sfiorate il tasto [ ◀ ] o [ ► ].

# Schermo di impostazione del sintonizzatore DAB-2

## Modo di selezione dell'annuncio

| Sfiorare  | Impostazione                                                                                                    |
|-----------|----------------------------------------------------------------------------------------------------|
| [∎ON]     | Attivata                                                                                                    |
| [∎OFF]    | Disattivata                                                                                                    |
| Display   | Indice                                                                                                    |
| "TRAFFIC" | Informazioni sul traffico                                                                                            |
| "TRAVEL"  | Informazioni sull'orario dei servizi di<br>trasporto pubblico                                                        |
| "WARNING" | Voci di priorità più bassa dell'allarme<br>(caduta della corrente, interruzione<br>della fornitura dell'acqua, ecc.) |
| "NEWS"    | Prima pagina                                                                                                    |
| "WEATHER" | Previsioni del tempo                                                                                                 |
| "EVENT"   | Informazioni sugli evenimenti                                                                                        |
| "SPECIAL" | Informazioni sugli eventimenti non<br>determinati                                                                    |
| "RAD INF" | Informazioni sui programmi, notizie<br>in anteprima                                                                  |
| "SPORTS"  | Notizie sportive                                                                                                    |
| "FINANCE" | Notizie economiche                                                                                                   |

# Uscite lo schermo di impostazione di sintonizzazione DAB

Sfiorate il tasto [RTN]. Ritornate allo schermo di impostazione di sintonizzazione. Funzione di controllo di altre opzioni

## ■ Controllo del sintonizzatore DAB

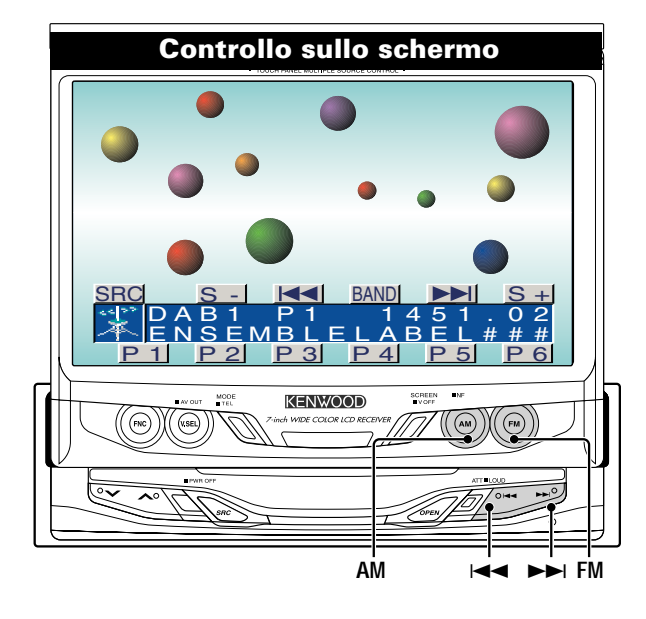

#### Fate riferimento al manuale delle istruzioni KTC-9090DAB per le carattristiche DAB di sintonizzazione.

## Selezione delle bande di preselezione

Sfiorate il tasto [BAND]. Ogni qualvolta che premete il sfiorate il tasto, l'unità cambia tra le bande DB1, DB2 e DB3.

## **Ricezione DAB**

Commutazione dell'ensemble Premete/ sfiorate il tasto [I◄◀] o [►►I]. Commutazione del servizio <Comando del Monitor, su tasto> Premete il tasto [FM] o [AM]. <II tasto su schermo> Sfiorate il tasto [S+] o [S-].

## Memoria delle preselezioni di servizio

Sfiorate il tasto [P1] — [P6] per almeno 2 secondi. *Richiamo di un servizio preselezionato* Sfiorate il tasto [P1] — [P6].

## Funzione di Annunci sul Traffico

Sfiorate il tasto [TI]. Ogni qualvolta che sfiorate il tasto la funzione di interruzione dell'annuncio del traffico si accende/spegne.

## Entrata dell'assemblaggio della memoria automatico

- 1 Selezionate la banda Sfiorate il tasto [BAND].
- 2 Attivate il modo di memorizzazione automatica Sfiorate il tasto [AME] per almeno 2 secondi.

## Schermo di controllo -1

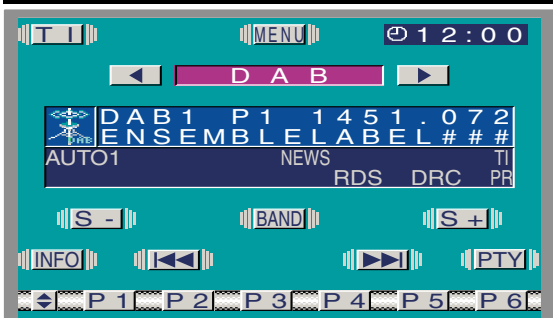

## Cambiando il componente di servizio

#### Sfiorate il tasto [P/S].

Ogni qualvolta che il tasto viene premuto, cambia tra primario e secondario. Quando il primario viene selezionato, l'indicatore "PR" è acceso. Quando il primario viene selezionato, l'indicatore "SC" è acceso.

## Modo di ricerca

#### Sfiorate il tasto [SEEK].

Ogni qualvolta che premete il tasto, il modo di ricerca cambia come mostrato di seguito.

| Displa | y) | Impostazione |
|--------|----|--------------|
|        |    |              |

| "AUTO1" | Sintonizzazione automatica degli<br>ensemble     |
|---------|--------------------------------------------------|
| "AUTO2" | Chiamata di servizio preselezionate<br>impostata |
| "MANU"" | Sintonizzazione manuale                          |

## Preselezione del volume degli annunci

#### 1 Impostate il volume desiderato

2 Preselezionate il volume Sfiorate il tasto [TIVOL] per almeno 2 secondi.

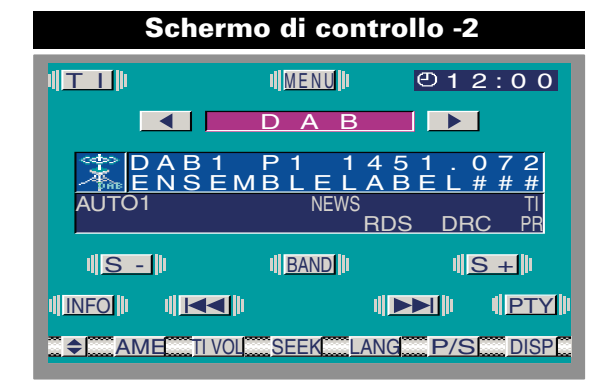

## Commutazione del display

#### Sfiorate il tasto [DISP].

Ogni volta che si preme il pulsante, lo schermo cambia come di seguito illustrato.

| Display          | Voce                     |
|------------------|--------------------------|
| "SERVICE LABEL"  | Etichetta di servizio    |
| "ENSEMBLE LABEL" | Etichetta Ensemble       |
| "PTY LABEL"      | Etichetta PTY            |
| "COMPO LABEL"    | Etichetta dei componenti |
| "REGION LABEL"   | Etichetta regionale      |
| "AUDIO QUALITY"  | Qualità audio            |
| "DYNAMIC LABEL"  | Etichetta dinamica       |

#### Passaggio alla schermata Informazioni etichetta dinamica

Si visualizza l'intera frase delle Informazioni etichetta dinamica.

Sfiorate il tasto [INFO].

| E        | ) | Y | Ν | Α | M |   | С |   | L | Α | В | Ε | L |   |   |   |   |   |     |
|----------|---|---|---|---|---|---|---|---|---|---|---|---|---|---|---|---|---|---|-----|
| 5        | 3 | E | R | V |   | С | Е |   | Ν | Α | Μ | Е | # | # | # | # | # | # | #   |
| #        | ŧ | # | # | # | # | # | # | # | # | # | # | # | # | # | # | # | # | # | #   |
| #        | ŧ | # | # | # | # | # | # | # | # | # | # | # | # | # | # | # | # | # | #   |
| #        | ŧ | # | # | # | # | # | # | # | # | # | # | # | # | # | # | # | # | # | #   |
| #        | ŧ | # | # | # | # | # | # | # | # | # | # | # | # | # | # | # | # | # | #   |
| #        | ŧ | # | # | # | # | # | # | # | # | # | # | # | # | # | # | # | # | # | #   |
| #        | ŧ | # | # | # | # | # | # | # | # | # | # | # | # | # | # | # | # | # | #   |
| #        | ŧ | # | # | # | # | # | # | # | # | # | # | # | # | # | # | # | # | # | #   |
| #        | ŧ | # | # | # | # | # | # | # | # | # | # | # | # | # | # | # | # | # | #   |
| #        | ŧ | # | # | # | # | # | # | # | # | # | # | # | # | # | # | # | # | # | #   |
| #        | ŧ | # | # | # | # | # | # | # | # | # | # | # | # | # | # | # | # | # | #   |
|          |   |   |   |   |   |   |   |   |   |   |   |   |   |   |   |   |   |   | _   |
| <b>~</b> | 1 | N | F | 0 |   |   |   |   |   |   |   |   |   |   | 7 |   |   | B | LNI |

#### **Pagina sù/giù per il testo DAB** Sfiorate il tasto [▲] o [▼].

Quando tutti i testo sono visualizzati sulla schermo di informazione, non appaiono, [♥] e [▲].

#### Uscite dallo schermo di informazione

Sfiorate il tasto [RTN]. Ritornate allo schermo di controllo della fonte.

Passando allo schermo di ricerca DAB PTY

## Sfiorate il tasto [PTY].

## Passando allo schermo di filtro del linguaggio

Sfiorate il tasto [LANG]. (pagina 34).

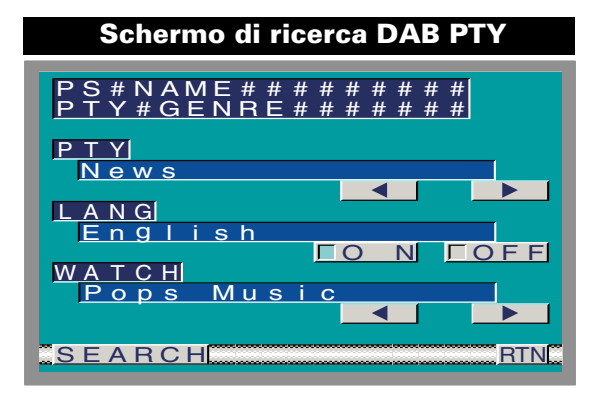

## Schermo di ricerca DAB PTY

Selezione del tipo di programma per la ricerca [PTY] Sfiorate il tasto [◄] o [►].

## Cercando per tipo di programma e linguaggio [LANG] Sfiorare Impostazione

| [∎ON]  | La funzione di ricerca è accesa |
|--------|---------------------------------|
| [∎OFF] | La funzione di ricerca è spenta |

Selezione del tipo do programma per la visione [WATCH] Sfiorate il tasto [◀] o [►].

**Selezione del tipo di programma** Sfiorate il tasto [SEARCH].

#### . . . . . . . . . . . . . . .

#### Uscite lo schermo di ricerca PTY Sfiorate il tasto [RTN].

Ritornate allo schermo di controllo della fonte.

Funzione di controllo di altre opzioni

Controllo del sintonizzatore DAB

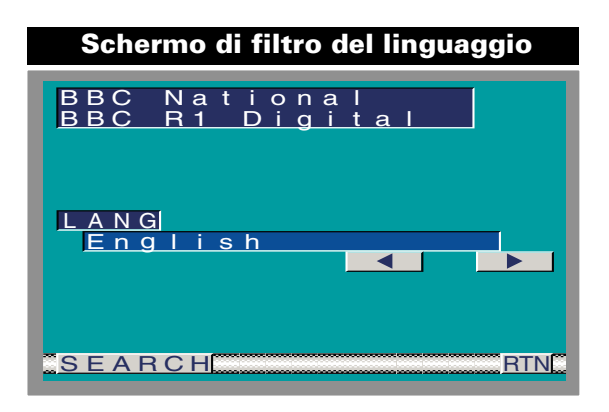

Schermo di filtro della lingua

**Selezione del lingua** Sfiorate il tasto [◀] o [►].

*Ricerca della lingua* Sfiorate il tasto [SEARCH].

*Uscite dallo schermo di filtro del linguaggio* Sfiorate il tasto [RTN]. Ritornate allo schermo di controllo della fonte.

## Controllo del display esterno

## Schermo di controllo del display esterno

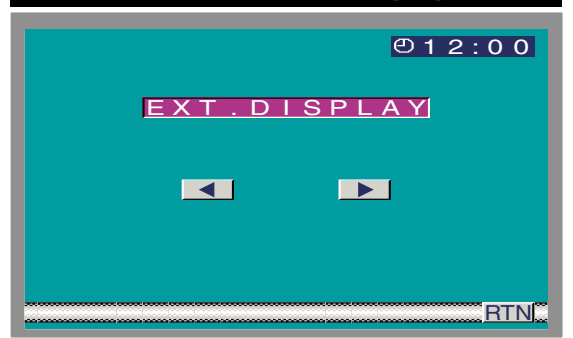

## <Fate riferimento al manuale delle istruzioni KPA-SD100 per le carattristiche display esterno.>

## Commutazione del display

Sfiorate il tasto [◄] o [►].

## Uscite lo schermo di controllo del display esterno

Sfiorate il tasto [RTN]. Ritornate allo schermo del menu.

## Controllo della scatola del sensore

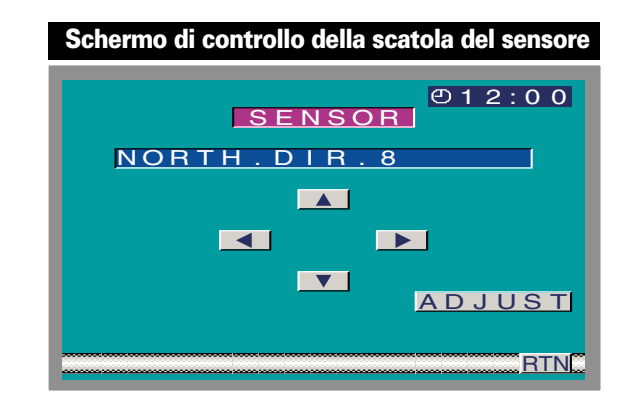

<Fate riferimento al manuale delle istruzioni KPA-SS100 per le carattristiche scatola del sensore.>

## Impostazoine del menu

- Sfiorate il tasto [ADJUST].
   Selezionate la voce Sfiorate il tasto [◄] o [►].
   Impostate la funzione Sfiorate il tasto [▲] o [▼].
- 2 Sfiorate il tasto [ADJUST].

Uscite dallo schermo di controllo della scatola del sensore

Sfiorate il tasto [RTN]. Ritornate allo schermo del menu.

# Funzione di controllo a distanza

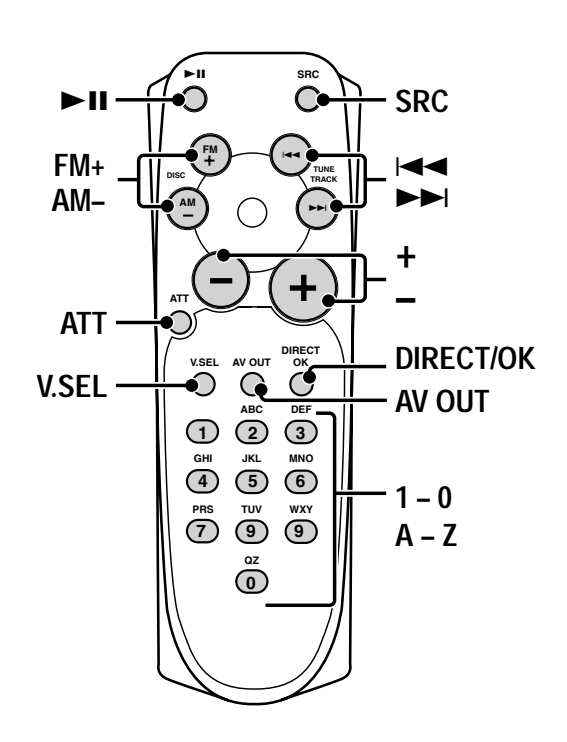

# Installazione e sostituzione delle batterie del telecomando

## 

Non posizionate il telecomando in luoghi caldi, ad esempio sul cruscotto 1. Usate due batterie "AAA".

- Fate scorrere il coperchio premendolo verso il basso per rimuovere lo stesso come in figura.
- Installate le batterie con le polarità ⊕ e ⊖ correttamente allineate come nell'illustrazione all'interno del vano batterie.

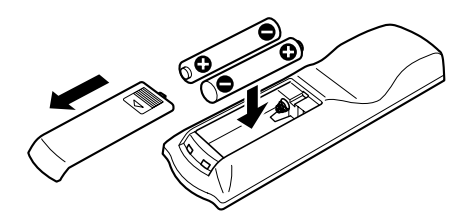

#### A AVVERTENZA

Custodite le batterie non usate fuori dalla portata dei bambini. Se una batteria venisse ingerita, consultate un modico immediatamente.

- Le batterie in dotazione servono per controllare il funzionamento dell'unità/e la loro durata può
  - essere breve.
    Quando la distanza di controllo del telecomando si riduce, sostituite ambedue le batterie con delle nuove.

## Funzione di controllo del monitor

- Commutazione dell'immagine del monitor' Premete il tasto [V.SEL]. Ogni qualvolta che premete il tasto, l'immagine del monitor cambia.
- Commutazione del modo di uscita AV Premete il tasto [AV OUT]. Ogni qualvolta che premete il tasto, il modo AV cambia come di seguito.

#### Funzione di controllo della fonte (Operazione comune)

- Cambio del modo della fonte audio Premete il tasto [SRC].
   Ogni qualvolta che premete il tasto, il modo audio cambia.
- ► Volume

Aumento del volume Premete il tasto [+]. Attenuazione del volume Premete il tasto [-].

 Attenuatore
 Premete il tasto [ATT].
 Ogni volta che premete il tasto, l'attenuatore si accende e si spegne.

## Funzione di controllo FM/AM

Selezione della banda FM

**Premete il tasto [FM+].** Ogni qualvolta che premete il tasto il tasto, l'unità cambia tra le bande FM1, FM2 e FM3.

- Selezionate la banda AM Premete il tasto [AM–].
- Sintonia

Premete il tasto [I

- Selezione del modo di ricerca Premete il tasto [ > II ]. Ogni qualvolta che premete il tasto, l'unità cambia tra AUTO1, AUTO2 e il modo di ricerca del menù.
- Richiamo della stazione di preselezione Premete il tasto [1] – [6].

#### Ricerca diretta

- Premete il tasto [DIRECT/OK] per commutare il modo di ricerca diretta.
- **2** Premete il tasto [0] [9] ed inserite la frequenza. Esempio:

| Canale desiderato | Premete il tasto       |  |  |  |  |  |
|-------------------|------------------------|--|--|--|--|--|
| 92,1 MHz (FM)     | [#0], [#9], [#2], [#1] |  |  |  |  |  |
| 810 kHz (AM)      | [#0], [#8], [#1], [#0] |  |  |  |  |  |

## Funzione di controllo AV

► Selezione delle bande di preselezione Premete il tasto [FM+].

Ogni qualvolta che il tasto viene premuto, la banda di preselezione cambia da TV1 e TV2.

Questa funzione è disponibile durante la connessione KTC-V500E.

Selezione degli ingressi video
 Premete il tasto [AM–].
 Ogni qualvolta che il tasto viene premuto, l'entrata

video cambia tra AV IN1, AV IN2 e RGB.

► Selezione dei canali Premete il tasto [I◄◄] o [►►I].

Questa funzione è disponibile durante la connessione KTC-V500E.

Selezione del modo di ricerca

Premete il tasto [ ► II ]. Ogni qualvolta che premete il tasto, l'unità cambia tra AUTO1, AUTO2 e il modo di ricerca del menù. Questa funzione è disponibile durante la connessione KTC-V500E.

► Richiamo della stazione di preselezione Premete il tasto [1] – [8].

Questa funzione è disponibile durante la connessione KTC-V500E.

## Ricerca diretta

 Premete il tasto [DIRECT/OK] per commutare il modo di ricerca diretta.

**2** Premete i tasti [0] – [9] e entrate il canale. Esempio:

| Canale desiderato | Premete il tasto |
|-------------------|------------------|
| 3 ch              | [#0], [#3]       |
| 47 ch             | [#4], [#7]       |

 Questa funzione è disponibile durante la connessione KTC-V500E.
 Questa funzione non è disponibile nel canale alfabetico.

## Funzione di controllo del disco

<Quando il commutatore o riproduttore del disco è collegato>

## Pausa e riproduzione

Premete il tasto [►II]. Ogni volta che premete il tasto, il CD entra nel modo di pausa o riproduzione.

► Ricerca di brano Premete il tasto [I◄◄] o [►►I].

## Richiamo diretto di un brano

1 Premete i tasti [0] – [9] ed inserite il numero del brano.

- 2 Premete il tasto [I◄◄] o [►►I].
- Ricerca dell'album (funzione del multilettore) Premete il tasto [FM+] o [AM–].
- Ricerca diretta del disco (funzione del multilettore)
  - 1 Premete i tasti [0] [9] ed inserite il numero del disco.
  - 2 Premete il tasto [FM+] o [AM-].

## Funzione del controllo di sintonizzazione DAB

<E'collegato durante il KTC-9090DAB>

- Selezione delle bande di preselezione
   Premete il tasto [>II].
   Ogni volta che il tasto viene premuto cambia tra DAB1,
   DAB2 e le bande di preselezione DAB3
- ► Selezione Primario/Secondario Premete il tasto [I◄◄] o [►►I].
- Cambiate il servizio
   Premete il tasto [FM+] o [AM–].
- Richiamo della stazione di memoria Premete il tasto [1] – [6].

# Installazione

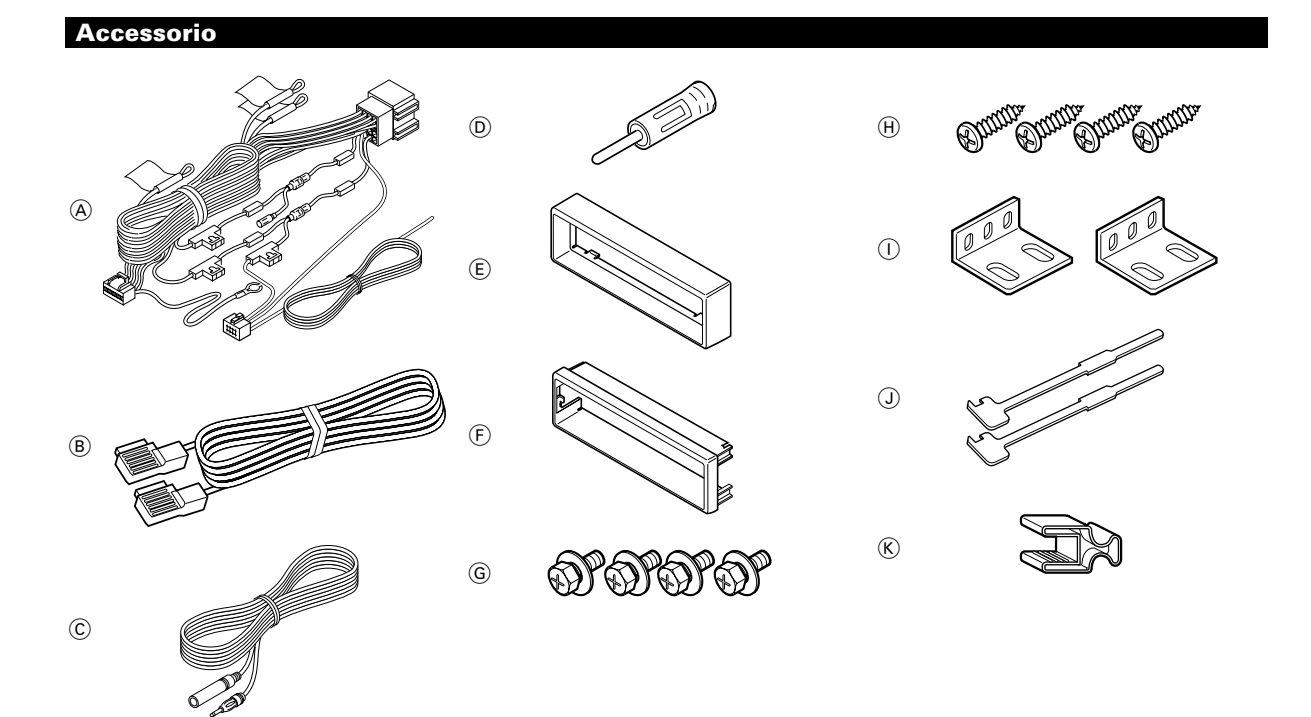

L'uso di accessori all'infuori di quelli forniti potrebbe causare danni all'apparecchio. Accertarsi di usare soltanto gli accessori in dotazione all'apparecchio, come indicato qui sopra.

## Procedimento per l'installazione

- 2. Eseguire correttamente i collegamenti dei cavi di ingresso e di uscita per ciascuna unità.
- Collegare i cavi provenienti dai diffusori ai relativi terminali del cavo multipolare.
- 4. Prendere il connettore B nel fascio dei fili e collegarlo al connettore dei diffusori nel veicolo.
- 5. Prendere il connettore A nel fascio dei fili e collegarlo al connettore di alimentazione esterna nel veicolo.
- 6. Installare l'unità nell'automobile.
- 8. Premere il pulsante di ripristino (reset).
- Se la vostra auto non è predisposta per questo sistema speciale di connessione, rivolgetevi al vostro rivenditore KENWOOD.
  - Usare gli adattatori di conversione antenna (ISO-JASO) soltanto quando il cavo dell'antenna ha una spina ISO.
  - Accertarsi che i collegamenti di tutti i cavi siano stati effettuati saldamente mediante l'inserimento delle prese fino al punto in cui esse si bloccano completamente.
  - Se l'interruttore dell'accensione del proprio veicolo non è dotato di posizione ACC, o se il cavo dell'accensione è collegato ad una fonte di alimentazione con tensione costante come il cavo della batteria, l'alimentazione dell'apparecchio non sarà in connessione con l'interruttore dell'accensione (cioè l'apparecchio non si accenderà e non si spegnerà in sincronizzazione con l'accensione e lo spegnimento del motore). Se si desidera mettere in connessione l'alimentazione dell'apparecchio con l'interruttore dell'accensione del

veicolo, collegare il cavo dell'accensione ad una fonte di alimentazione che possa essere attivata e disattivata con la chiavetta di accensione.

- Se il fusibile salta, accertarsi innanzitutto che i cavi non abbiano causato un cortocircuito, quindi sostituire il fusibile con un altro dello stesso valore.
- Evitare che cavi o terminali non collegati vengano a contatto con parti metalliche dell'automobile o con qualsiasi altro oggetto conduttore di elettricità. Per evitare cortocircuiti, inoltre, non rimuovere i cappucci di protezione applicati sulle estremità dei cavi o dei terminali non collegati.
- Collegare i cavi dei diffusori correttamente ai terminali ai quali corrispondono. L'apparecchio può subire danni o può non funzionare affatto se si combinano i cavi e/o li si collega a massa ad una parte metallica dell'automobile.
- Dopo aver installato l'unità, controllare che le luci dei freni, gli indicatori, il tergicristallo, ecc. dell'automobile funzionino correttamente.
- Isolare i cavi non collegati con del nastro isolante in vinile o un altro materiale simile.
- Durante l'uso la temperatura della superficie di questa unità potrebbe diventare alta, quindi la si deve montare in un luogo dove non entrerà in contatto con persone o resine o altri materiali sensibili al calore.
- Non installate l'unità sotto un tappeto. Essa potrebbe altrimenti surriscaldarsi e subire danni.
- Ilnstallate quest'unità in una posizione in cui il calore possa dissiparsi facilmente. Una volta installatala, non posatevi sopra alcun oggetto.
- Înstallate l'unità in una posizione in cui essa non intralci la guida.
- Installare l'unità in modo tale che l'angolo di montaggio sia di 30° o meno.

## Installazione dell'unità monitor

A Quando si installa l'unità principale dopo aver controllato il funzionamento, chiudete prima il monitor.

Accertarsi che l'apparecchio sia installato saldamente in posizione. Se l'apparecchio è instabile, possono verificarsi problemi di funzionamento (per esempio, possono verificarsi interruzioni di suono)

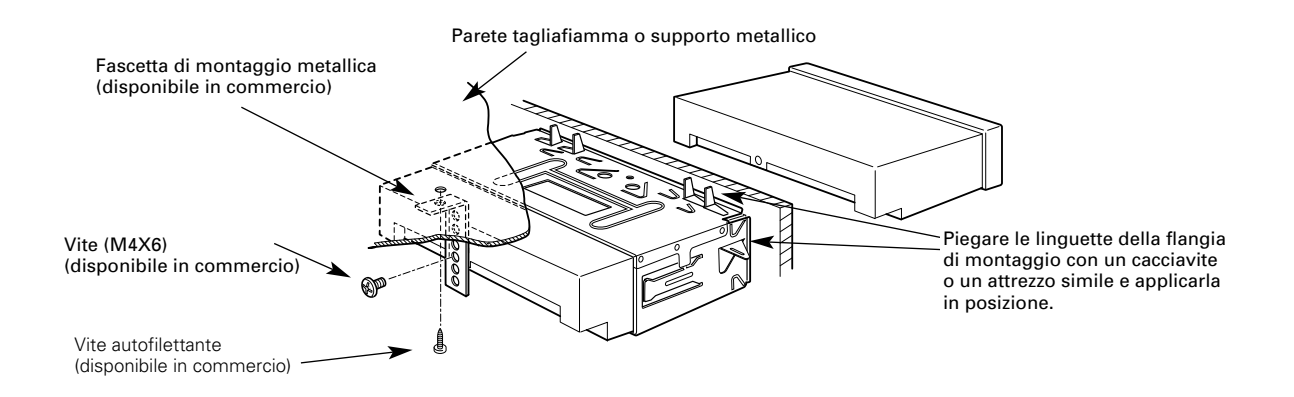

- ▲ Spostate gli accessori su entrambi i lati per adattarli al telaio di installazione e selezionate la posizione di fissaggio tra le 3 posizioni. ( ⑧ :Vite di fissaggio)
  - Se gli accessori si trovano più vicino alla parte anteriore (cioè la posizione di fissaggio si trova più lontana), usate la cornice di gomma dura, accessorio 🕑.

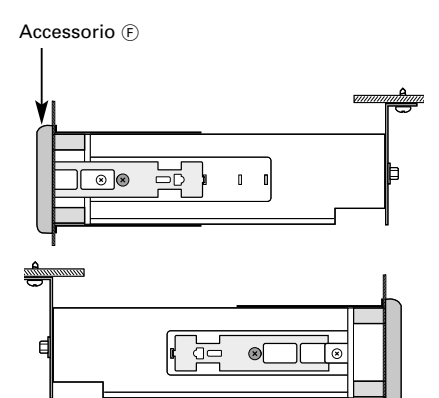

Accessorio 🗉

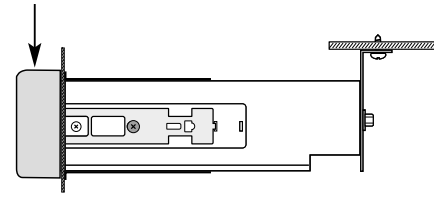

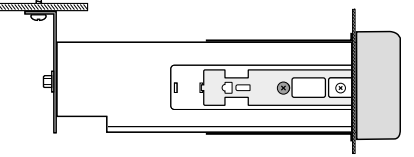

Accessorio 🗉

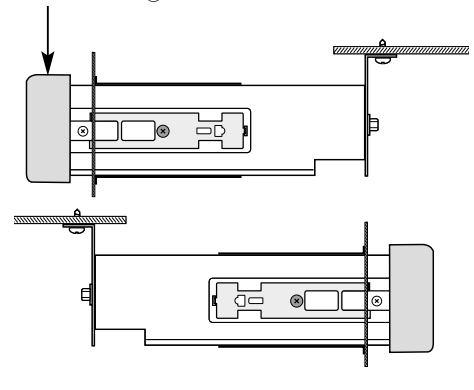

39

# Installazione

## Installazione per l'unità di ricezione

## Fissaggio della piastra audio

1 Fissate le staffe di installazione ai lati dell'unità a scomparsa usando gli appositi bulloni (M4 × 8 mm).

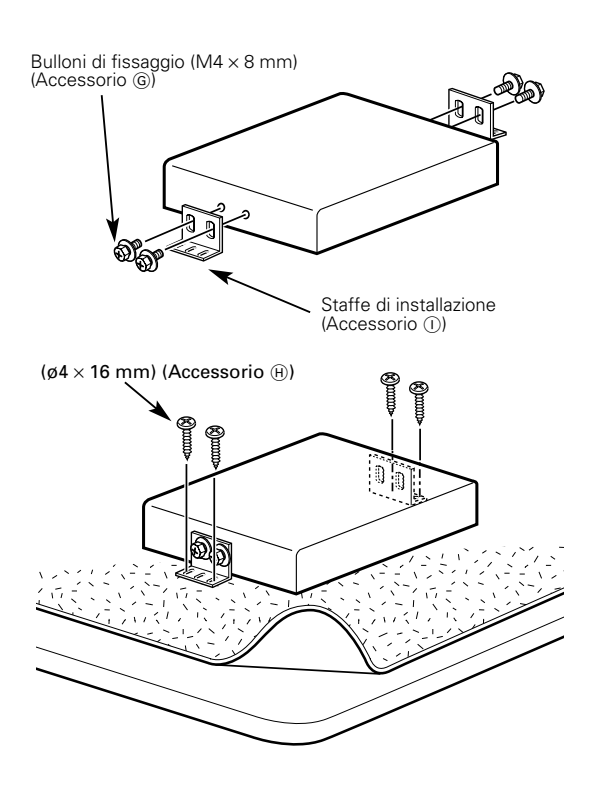

 ${\bf 2}~$  Usate le viti filettanti (ø4  $\times$  16 mm) per fissare l'unità a scomparsa sulla piastra audio.

Non installate l'unità sotto un tappeto. Essa potrebbe altrimenti surriscaldarsi e subire danni.

## Rimozione dell'unità monitor

- Rimozione della cornice di gomma dura < per Accessory- (E) >
- 1 Agganciare le sporgenze sull'attrezzo di rimozione e sbloccare i due fermi sul lato inferiore. Abbassare il telaio e tirarlo in avanti come mostrato nell'illustrazione.

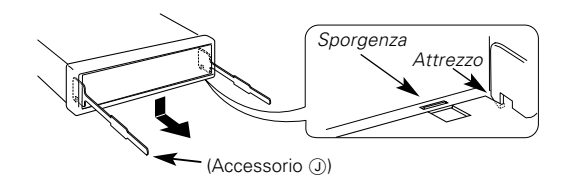

**2** Quando si sono sbloccati i due fermi inferiori, sbloccare i due fermi superiori nello stesso modo.

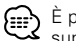

È possibile rimuovere la cornice anche partendo dal lato superiore.

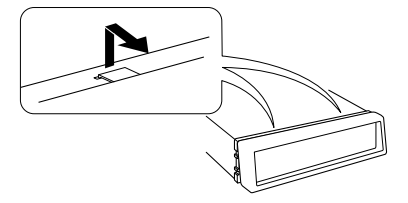

## < per Accessory- (F) >

Mentre si premono i blocchi su entrambi i lati verso l'esterno con il dispositivo di rimozione, tirare il telaio in gomma dura verso di sé e asportarlo.

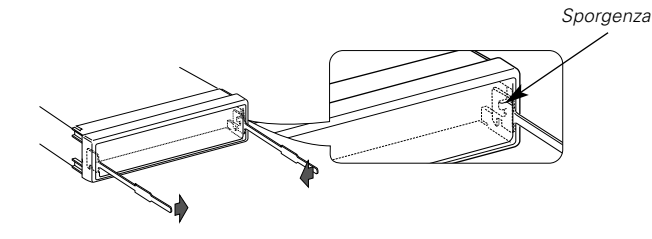

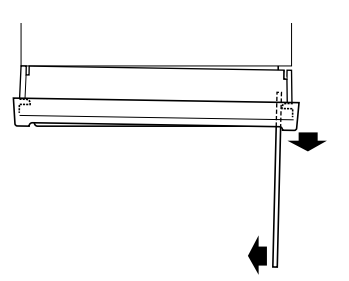

## Rimozione dell'apparecchio

- 1 Fare riferimento alla sezione "Rimozione della cornice di gomma dura" e quindi rimuovere la cornice di gomma dura.
- 2 Rimuovere la vite (M4 x 8mm) sul pannello posteriore.
- **3** Inserire fino in fondo su ciascun lato i due attrezzi per la rimozione, come mostrato nell'illustrazione.
- 4 Abbassare l'attrezzo di rimozione verso il fondo e tirare parzialmente in fuori l'apparecchio premendo verso l'interno.

Fare attenzione a non ferirsi con l'attrezzo di rimozione.

**5** Estrarre completamente l'apparecchio tirandolo con le mani, facendo attenzione a non farlo cadere.

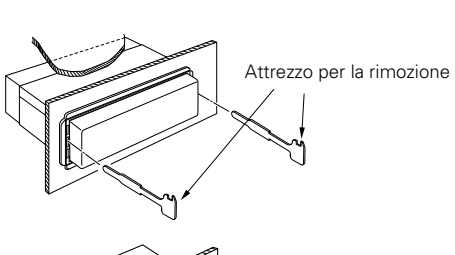

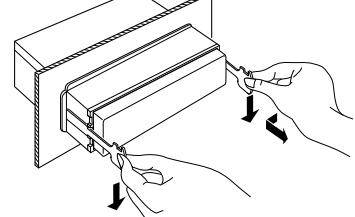

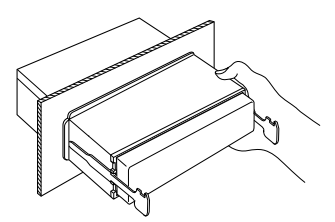

# Installazione

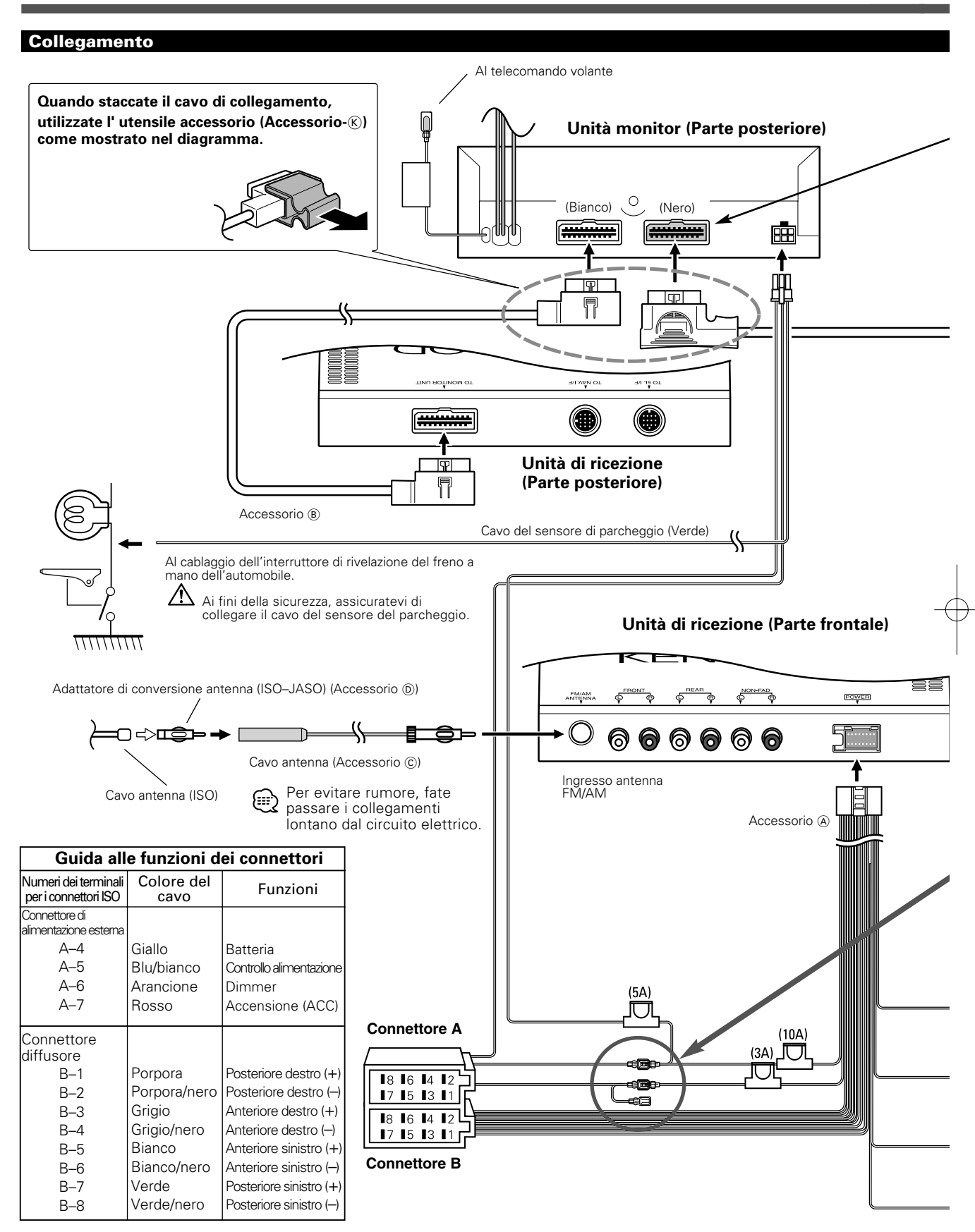

42

| Rimuovere il foglio protettivo dal connettore<br>nero prima di collegare KTC-V500E.                                                                                                    |                                                                                                    | KTC-V500E<br>(Opzionale)                                                                            |
|----------------------------------------------------------------------------------------------------|----------------------------------------------------------------------------------------------------|----------------------------------------------------------------------------------------------------|
|                                                                                                    | Cavo di collegamen<br>(In dotazione con il )                                                                                                    | to<br>KTC-V500E)                                                                                    |
| AWARNING       Collegamento del connettore ISC         La disposizione dei terminali per i connettori eseguire i collegamenti corretti per evitare o descritto in 1 qui sotto. Se i terminali del co collegamento come illustrato.         1       (Impostazione di base) II terminale A-7 (ro l'accensione, e il terminale A-4 (giallo) è concensione, e il terminale A-4 (giallo) è concensione, e il terminale A-4 (giallo) è concensione, e il terminale A-4 (giallo) è concensione (Rosso) →         2       II terminale A-7 (rosso) del connettore ISC terminale A-4 (giallo) è in connessione concensione (Rosso) →         2       II terminale A-4 (giallo) è in connessione concensione (Rosso) →         2       Cavo dell'accensione (Rosso) →         2       Cavo dell'accensione (Rosso) →         2       Cavo dell'accensione (Rosso) →         3       Cavo della batteria (Giallo) →         3       II terminale A-4 (giallo) del connettore ISC collegato alla fonte di alimentazione costar fonte di alimentazione costarte).         Cavo dell'accensione (Rosso) → | <ul> <li>ISO dipende dal tipo di veicolo di cui si è in possesso. A lanni all'apparecchio. Il collegamento default per il fascio ponettore ISO sono impostati come descritto in [2] o in [3]</li> <li>posso) del connettore ISO del veicolo è in connessione co collegato alla fonte di alimentazione costante.</li> <li></li></ul>                                         | Accertarsi di<br>dei fili è<br>], eseguire il<br>n<br>ante, e il<br>-7 (grosso) è<br>collegati alla |
| Cavo della batteria (Giallo)<br>Cavo di controllo alimentazione/antenna mot<br>(blu/bianco)                                                                                                    | → Com Se non sono eseguiti collegamenti, non la cavo fuoriesca dalla linguetta.                                                                                                    | asciare che il                                                                                      |
| <br>Cavo di silenziamento TEL (marrone)<br><u>Tel</u><br>MUTE<br>Cavo di controllo dell'amplificatore esterno<br>(Rosa / Nero)                                                                                                    | Collegare al terminale di controllo alimentazione quando s<br>di potenza opzionale o al terminale di controllo antenna ne<br>Collegarlo al terminale che viene commutato a massa qua<br>squilla o durante la conversazione.<br>Per il collegamento del sistema di navigazione KEN<br>il manuale di navigazione.<br>Al terminale "EXT.AMP.CONT." dell'amplificatore dotato c | i usa l'amplificatore<br>el veicolo.<br>ando il telefono<br>NWOOD, consultare<br>lella funzione di  |
| <br>Cavo di massa (Nero) $\bigcirc$                                                                                                    | Allo chassis dell'automobile                                                                                                    |                                                                                                    |

# Installazione

## Collegamento per apparecchiatura AV

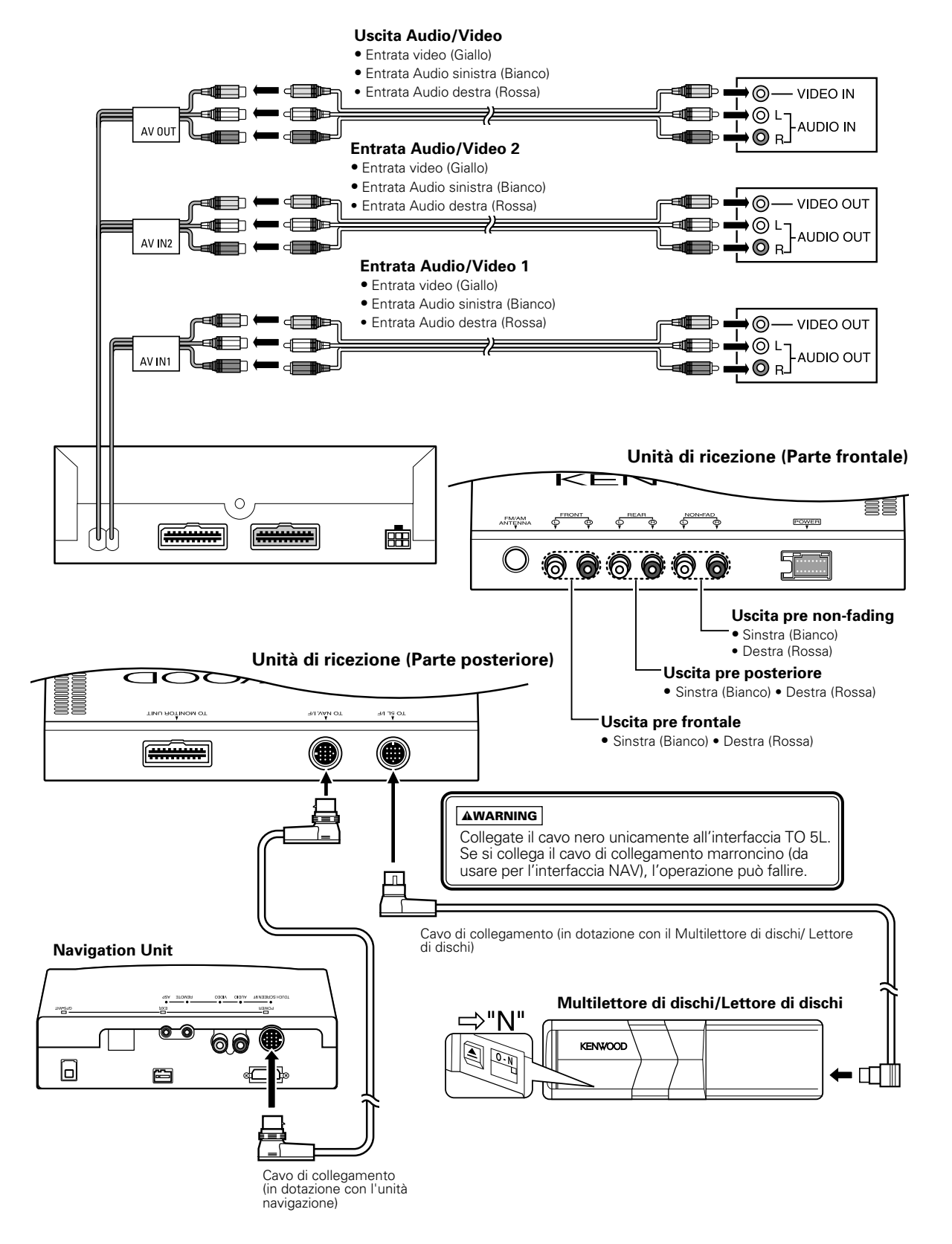

44

# Guida alla soluzione di problemi

# Ciò che può sembrare un problema di funzionamento dell'apparecchio può essere in realtà soltanto il risultato di operazioni o collegamenti errati. Prima di rivolgersi ad un centro di assistenza, è consigliabile eseguire i controlli indicati nella tabella sottostante.

## Generale

#### ? L'apparecchio non si accende.

- Il fusibile è saltato.
  - Dopo aver controllato che non esistano cortocircuiti tra i cavi, sostituire il fusibile con un altro dello stesso valore.
- Posizione ACC mancante sulla chiave di accensione del veicolo.
  - Collegare lo stesso cavo all'interruttore dell'accensione come il cavo della batteria.

#### ? Quando si premono i tasti, non accade nulla.

 I microprocessori nell'apparecchio non funzionano normalmente
 Premere il pulsante di ripristino (reset) sull'apparecchio (pagina 4)

## ? Il monitor non si apre.

- L'unità/non è stata collegata all'interruttore di rivelazione del freno a mano.
  - Fate i collegamenti necessari seguendo le istruzioni fornite nella sezione "Collegamenti" (Vedere pagina 42)
- Il freno a mano non è stato tirato.
  - Per motivi di sicurezza, il monitor non si apre mentre
  - l'automobile è in moto. Dovete azionare il freno a mano.

## ? Lo schermo è scuro.

 L'unità si trova in un luogo dove la temperatura è bassa.
 Se la temperatura dell'unità/monitor scende, lo schermo può apparire più scuro quando si accende l'unità per via delle caratteristiche del display unità a cristalli liquidi. Attendete un poco dopo l'accensione della corrente affinchè la temperatura aumenti. La luminosità/ritornerà/presto normale.

# ? Le memorie vengono perse quando si spegne il motore dell'automobile.

- Il cavo della batteria non è stato collegato al terminale appropriato.
   Collegare correttamente il cavo, facendo riferimento alla sezione <Collegamento>.
- L'interruttore dell'accensione e il cavo della batteria non sono collegati correttamente.
   Collegare correttamente il cavo, facendo riferimento alla
- sezione <Collegamento>.

## ? Non c'è nessun effetto loudness.

State usando un'uscita preamplificata non-fader.
 Il loudness non influisce sull'uscita preamplificata non-fader.

#### ? La funzione di muting telefonico non si attiva.

- Il cavo di muting telefonico non è collegato correttamente. Il cavo di muting telefonico non è collegato
- correttamente. <Collegamento dei cavi ai terminali>. ? La funzione di muting telefonico si attiva anche se il suo
- cavo apposito non è collegato.
  - Il cavo di muting telefonico è a contatto con una parte metallica dell'automobile.
    - Eliminare il cortocircuito del cavo di muting telefonico con la parte metallica dell'automobile.

# ? Anche se il loudness è attivato, i toni alti non vengono esaltati.

- La fonte del sintonizzatore è selezionata
- I toni alti non vengono esaltati quando si ascolta il sintonizzatore.

#### ? Nessun suono è udibile, o il volume è basso.

- Il fader e/o il bilanciamento sono regolati completamente in un senso.
  - 🖙 Centrate il fader e le impostazioni del bilanciamento.
- I cavi di ingresso/uscita o i cavi del connettore multipolare sono collegati in maniera errata.
- Ricollegare correttamente i cavi di ingresso/uscita o i cavi del connettore multipolare. Fare riferimento alla sezione <Collegamento dei cavi ai terminali>.
- I valori dell' offset del volume sono bassi.
   Aumentare i valori dell' offset del volume. (pagina 17)

## ? La qualità sonora è scadente o distorta.

- Ún cavo per i diffusori può essere stato stretto da una vite dell'automobile.
- Controllare il collegamento dei cavi per i diffusori.
   Lavi non sono collegati correttamente.
- Ricollegare i cavi per i diffusori in modo che ciascun terminale di uscita sia collegato ad un diffusore diverso.
- ? Non è possibile attivare l'uscita non-fader, il filtro di basso passo non-fader e l'impostazione non-fader.
  - La voce <Uscita non-fader> (pagina 20) è disattivata.
     Attivatela.
     Il <Sistema a due zone> (pagina 17) è attivato.
  - Bisattivatelo.

# ? Non c'è nessun effetto del filtro passo alto anteriore e del filtro passo alto posteriore.

 Non è usata l'uscita preamplificata non-fader.
 Non si ottiene nessun effetto nell'uscita preamplificata non-fader.

## ? La voce Mask Key non appare nel Sistema Menu.

 La funzione Mask Key è già stata attivata.
 Quando è stata attivata la funzione Mask Key, questa non appare più tra le voci del menù.

## ? Non si sente il tono di conferma dei tasti.

- E' usata la presa di uscita preamplificata.
   Non è possibile emettere il tono di conferma dei tasti dalla presa di uscita di preamplificata.
- ? Anche se la voce Sincronizza l'Orologio è attivata, non è possibile regolare l'orologio.
  - La stazione RDS ricevuta non trasmette i dati orari.
     Ricezione di un'altra stazione RDS.

#### Sintonizzatore

v

## ? La ricezione radio è scadente.

- L'antenna dell'automobile non è estesa.
- 🖙 Estrarre completamente l'antenna.
- Il cavo di controllo dell'antenna non è collegato.
   Collegare correttamente il cavo, facendo riferimento alla sezione.<Collegamento dei cavi ai terminali>.

# ? Non è possibile inserire la frequenza desiderata con la sintonizzazione ad accesso diretto.

- Avete inserito una frequenza che non può essere ricevuta.
   Inserite una frequenza che si può ricevere.
  - State cercando di inserire una frequenza con passo 0,01 MHz
- 🖙 Si possono inserire solo frequenze in passi da 0,1 MHz.
- ? Le informazioni sul traffico vengono ricevute ad un volume diverso da quello impostato.
  - Il volume impostato è minore del volume di sintonizzazione.
     Se il volume di sintonizzazione è maggiore del volume impostato, viene utilizzato il volume di sintonizzazione.

# Guida alla soluzione di problemi

#### **Disco esterno/Multilettore CD**

#### ? "AUX" appare sul display ed il multilettore non funziona.

- Il tasto O-N è impostato su "O"
- 🖙 Impostate il tasto su "N".
- Viene collegato un multilettore non compatibile.
   Collegate un multilettore compatibile. (pagina 4)

# ? Il disco specificato non viene riprodotto, ma un altro disco viene riprodotto al suo posto.

- Il compact disc specificato è sporco.
- Pulire il compact disc.
- Il compact disc è stato inserito capovolto.
   Inserire il compact disc con la facciata dell'etichetta rivolta verso l'alto.
- Il disco è inserito in una fessura del caricatore diversa da quella specificata.
- Estrarre il caricatore e controllare il numero del disco specificato.
- ✔ Il disco è graffiato
- Provare ad usare un altro disco.

## ? Il brano specificato non viene riprodotto.

- È stata selezionata la riproduzione in ordine casuale o la
- riproduzione in ordine casuale per l'intero caricatore. Disattivare la funzione di riproduzione in ordine casuale o
  - la riproduzione in ordine casuale per l'intero caricatore.

#### ? Iniziano automaticamente la riproduzione del brano, la ripetizione del disco, la scansione dei brani, la riproduzione casuale e la riproduzione casuale dalla cassetta di caricamento.

- L'impostazione non viene cancellata.
- Le impostazioni di queste funzioni rimangono memorizate finché non vengono disattivate o espellete il disco, anche se spegnete la corrente o cambiate la fonte di riproduzione.

## ? Il brano specificato non viene riprodotto.

- È stata selezionata la riproduzione in ordine casuale.
   Disattivare la funzione di riproduzione in ordine casuale.
- ? Hanno inizio automaticamente la ripetizione del brano, la ripetizione del disco, la scansione del brano e la
  - riproduzione casuale.
  - L'impostazione non viene cancellata
    - Le impostazioni di queste funzioni rimangono memorizate finché non vengono disattivate o espellete il disco, anche se spegnete la corrente o cambiate la fonte di riproduzione.

## ? Non si riescono a riprodurre CD-R o CD-RW.

- I dischi CD-R/CD-RW non sono stati finalizzati. Finalizzate i dischi CD-R/CD-RW tramite il registratore di CD.
- ✔ Per la riproduzione di CD-R/CD-RW si sta usando un
  - multilettore CD non compatibile
  - Per la riproduzione di CD-R/CD-RW usate un multilettore compatibile.

# ? la ricerca diretta del brano e la ricerca diretta Disc non possono venire effettuate.

- Un'altra funzione è stata attivata.
  - Disattivate la riproduzione casuale e le altre funzioni.

## ? La ricerca diretta del brano non può essere effettuata.

Per l'ultimo o il primo brano degli album. ☞ Per ogni album, la ricerca del brano non può essere effettuata nella direzione inversa per il primo brano o nella direzione di avanzamento per l'ultimo brano.

#### Nelle situazioni seguenti, consultate il centro di assistenza KENWOOD autorizzato più vicino: • Anche se è stato collegato un multilettore, questo non viene

- Anche se non è stato collegato un mathicitato, questo individuali attivato ed il display indica "AUX" quando lo si seleziona.
   Anche se non è stato collegato nessun dispositivo (KCA-S210A, CA-C1AX, KDC-CPS87, KDC-CX87, KDC-CPS85, KDC-CX85, KDC-CPS82 o KDC-CX82), l'ingresso ausiliario viene inserito quando
- 46

commutate il modo.

## l seguenti messaggi vengono visualizzati quando si verifica qualche problema nel sistema. Adottare i rimedi indicati.

| EJECT:         | Il caricatore dei dischi non è stato inserito nel<br>multilettore. Il caricatore dei dischi non è<br>inserito completamente.<br>⇔ Inserire correttamente il caricatore.<br>Non c'è nessun CD nel lettore.<br>⇔ Inserire il CD.                                                                                                    |
|----------------|----------------------------------------------------------------------------------------------------|
| NO DISC:       | Nessun disco è stato inserito nel caricatore.<br>⇔ Inserire almeno un disco nel caricatore.                                                                                                    |
| READ ERROR:    | <ul> <li>Nessun disco è stato inserito nel caricatore.</li> <li> Inserire almeno un disco nel caricatore. </li> <li> Il compact disc è sporco. Il compact disc è stato inserito capovolto. Il compact disc è graffiato. </li> <li> Pulire il compact disc e inserirlo correttamente. </li> </ul>                                                                                                    |
| BLANK DISC:    | Sul minidisc non è stato registrato nulla.                                                                                                    |
| NO TRACK DISC: | Nessun brano è registrato sul minidisc, anche<br>se esso ha un titolo.                                                                                                    |
| E-77:          | L'apparecchio funziona male per qualche motivo.                                                                                                    |
|                | Premere il pulsante di ripristino (reset)<br>sull'apparecchio. Se il codice "E-77" non<br>scompare, rivolgersi al più vicino centro di<br>assistenza autorizzato Kenwood.                                                                                                    |
| MECHA ERROR:   | C'è qualcosa che non va con il multilettore.<br>Oppure c'è un malfunzionamento dell'unità.<br>⇔ Controllare il multilettore.e poi premere il<br>tasto di ripristino dell'unità. Se il codice<br>"MECHA ERROR" non scompare, rivolgersi al<br>più vicino centro di assistenza autorizzato<br>KENWOOD.                                                                                                    |
| E-99:          | L'apparecchio funziona male per qualche<br>motivo.<br>➡ Premere il pulsante di ripristino (reset)<br>sull'apparecchio. Se il codice "E-99" non<br>scompare, rivolgersi al più vicino centro di<br>assistenza autorizzato Kenwood.                                                                                                    |
| HOLD ERROR:    | <ul> <li>Il circuito di protezione nell'apparecchio si<br/>attiva quando la temperatura all'interno del<br/>multilettore supera i 60°C (140°F),<br/>interrompendo tutte le operazioni.</li> <li>↔ Far raffreddare l'apparecchio aprendo i<br/>finestrini o accendendo il condizionatore<br/>d'aria. Non appena la temperatura ritorna<br/>allo stato precedente, 60°C (140°F) il disco<br/>inizierà la riproduzione.</li> </ul> |
| NO NAME:       | <ul> <li>Avete tentato di visualizzare l'SNPS<br/>durante la ricezione di una stazione il cui<br/>nome non è stato preselezionato.</li> <li>Avete tentato di visualizzare il DNPS<br/>durante la lettura di un CD il cui nome non<br/>è stato preselezionato.</li> </ul>                                                                                                    |

- NO TITLE: Avete tentato di visualizzare il titolo del disco o il titolo del brano di un minidisc che non li possiede.
- NO TEXT:
  Avete tentato di visualizzare il titolo del disco o il titolo del brano di un CD che non possiede il testo del disco (CD-Text).
  Avete cercato di visualizzare del testo durante la ricezione di una stazione che non trasmette il testo radio(radio text).
- WAITING: Ricezione di dati testo radio.

LOAD: Il multilettore sta sostituendo in dischi.

NO ACCESS: Dopo aver inserito il disco nel multilettore, deve essere riprodotto almeno una volta per poter usare la funzione DNPP.

# Caratteristiche tecniche

## Le caratteristiche tecniche sono soggette a cambiamenti senza preavviso.

## Sezione monitor

| Dimensloni dell'immagine<br>Tipo di display<br>Sistema di azionamento<br>Numero di pixels                                                                                                    | 7,0 pollici di larghezza (154.1 (W) × 87.0 (H) mm)<br>display LCD TN trasparente<br>Sistema a matrice attiva TFT<br>336.960 pixels (480 H × 234 V × RGB) |
|----------------------------------------------------------------------------------------------------|----------------------------------------------------------------------------------------------------|
| Disposizione dei pixels<br>Illuminazione di fondo                                                                                                    | disposizione a strisce RGB<br>tubo a catodo freddo                                                                                                    |
| Sezione del sintonizzatore FM                                                                                                    |                                                                                                    |
| Gamma di frequenza (passi da 50 kHz)<br>Sensibilità utile (S/R = 26 dB)<br>Sensibilità silenziamento (S/R = 46 dB)<br>Risposta in frequenza (±3,0 dB)<br>Rapporto segnale/rumore (MONO)<br>Selettività (DIN) (±400 kHz)<br>Separazione stereo (1 kHz) |                                                                                                    |
| Sezione del sintonizzatore MW                                                                                                    |                                                                                                    |
| Gamma di frequenza (passi da 9 kHz)<br>Sensibilità utile                                                                                                    | 531 kHz – 1611 kHz<br>28 dB μ                                                                                                    |
| Sezione del sintonizzatore LW                                                                                                    |                                                                                                    |
| Gamma di frequenza (passi da 9 kHz)<br>Sensibilità utile                                                                                                    | 153 kHz – 281 kHz<br>                                                                                                    |
| Sezione video                                                                                                    |                                                                                                    |
| Livello di ingresso video esterno (prese<br>Livello di ingresso audio esterno (prese<br>Ingresso anàlogo RGB<br>Sistema di colori                                                                                                    | RCA)1 Vp-p/ 75 Ω<br>RCA)1 V/ 22 KΩ<br>0,7 Vp-p/ 75 Ω<br>NTSC/PAL                                                                                         |
| Sezione audio                                                                                                    |                                                                                                    |
| Potenza di uscita massima<br>Potenza d'uscita (DIN 45324, +B=14.4 '<br>Controlli di tono                                                                                                    |                                                                                                    |
| Bassi:                                                                                                    | 100 Hz ±10 dB                                                                                                    |
| Medi:                                                                                                    |                                                                                                    |
| Altı:<br>Livello /carico uscita preamplificata<br>Impedenza uscita preamplificata                                                                                                    |                                                                                                    |
| Generale                                                                                                    |                                                                                                    |
| Tensione di alimentazione                                                                                                    |                                                                                                    |
| Consumo di corrente<br>Limiti di temperatura(in funzionamento)<br>Limiti di temperatura(ad apparecchio sp                                                                                                    |                                                                                                    |
| Umensioni<br>(Unità monitor)                                                                                                    | 180(L) × 50(H) × 195(P) mm                                                                                                    |
| (Unità di ricezione)<br>Ingombro effettivo di installazione(Unità                                                                                                    | $217(L) \times 30(H) \times 155(P) \text{ mm}$<br>a monitor)                                                                                             |
| Peso<br>(Linità monitor)                                                                                                    | 10 40                                                                                                    |
| (Unità di ricezion)                                                                                                    |                                                                                                    |

Anche se i pixels effettivi del display a cristalli liquidi sono il 99,99% o più, lo 0,01% dei pixels possono rimanere spenti o illuminati in modo errato.